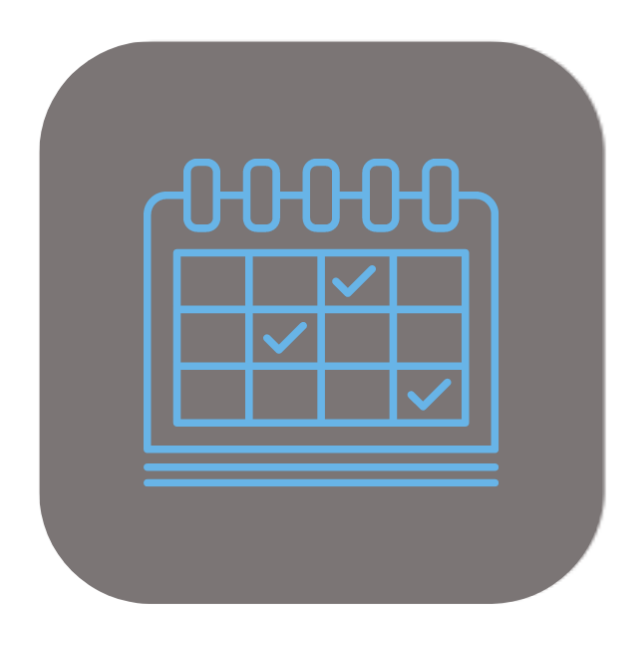

# BEYOND SCHEDULER

# Handbuch

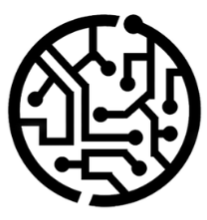

# **BEYONDIT GmbH**

Schauenburgerstr. 116 24118 Kiel Germany + 49 431 3630 3700 hello@beyondit.gmbh

# Inhaltsverzeichnis

Über diese Dokumentation Einleitung Allgemein Über diese App Benutzeroberfläche Planungstabelle Einrichtung Benutzerberechtigungen zuweisen Konfiguration & Standardverhalten einrichten Konfiguration einrichten Standardverhalten einrichten Abhängigkeitslinks einblenden Standardmäßige Serviceauftragsart definieren Farben für Reparaturstatus hinterlegen Farben zu Serviceauftragsarten zuweisen Feiertage zu Beyond Scheduler hinzufügen Besondere Tage zu Beyond Scheduler hinzufügen Filter erstellen Auftragsfilter erstellen Ressourcenfilter erstellen Benutzerfilter erstellen Funktionen Arbeiten mit Notizen Notiz erstellen Notiz kopieren & einfügen Zeitraum von Notiz bearbeiten Notiz einer anderen Ressource zuweisen Notiz aus Planungstabelle entfernen Notiz in neuen Serviceauftrag umwandeln Serviceauftrag & Arbeitsschein erstellen Serviceauftrag planen Zeitraum für Arbeitsschein bearbeiten

Arbeitsschein einer anderen Ressource zuweisen

Arbeitsschein mehreren Ressourcen zuweisen Arbeitsschein aus Planungstabelle entfernen

# Einleitung

Diese Dokumentation enthält Informationen über die Installation und die Verwendung von **Beyond Scheduler** in Ihrer Business Central-Umgebung.

Diese Dokumentation richtet sich an erfahrene Nutzer von Business Central. Für die Einrichtung von **Beyond Scheduler** können zusätzliche Kenntnisse über Softwareprodukte Dritter erforderlich sein.

Lesen Sie diese Dokumentation vollständig, um **Beyond Scheduler** einzurichten und professionell damit zu arbeiten. Achten Sie besonders auf die in der Dokumentation enthaltenen Tipps, Informationen und Sicherheitshinweise. Informieren Sie Ihre Mitarbeiter über die ordnungsgemäße Verwendung von **Beyond Scheduler** und bewahren Sie die Dokumentation an einem Ort auf, der für die Mitarbeiter zugänglich ist.

PDF HERUNTERLADEN

# Hersteller

Beyond Scheduler wurde entwickelt von:

BeyondIT GmbH Schauenburgerstraße 116 24118 Kiel Deutschland info@beyondit.gmbh +49 431 3630 3700

> APPSOURCE BESUCHEN

# Versionshistorie

| Version         | Datum      | Autor         | Bemerkung                        |
|-----------------|------------|---------------|----------------------------------|
| 1.0             | 24.05.2023 | Jannic Weidel | Erstversion der Dokumentation    |
| 1.1             | 08.01.2025 | Jannic Weidel | Beschreibung neuer Features      |
| 1.2             | 11.06.2025 | Jannic Weidel | Einleitendes Kapitel hinzugefügt |
| Dokumentzugriff |            | öffentlich    |                                  |

# **Allgemeine Informationen**

Diese Dokumentation enthält wichtige Informationen, die Sie beim Befolgen der Beschreibungen beachten müssen. Die Informationen sind als Hinweise hervorgehoben und nach Art und Wichtigkeit geordnet. Die Hinweise sind im Folgenden in aufsteigender Reihenfolge ihrer Wichtigkeit aufgeführt:

#### **O** TIP

Dieser Hinweis stellt **kein Risiko** dar. Neben dem klassischen Anklicken von Optionen bietet Business Central auch die Möglichkeit, sogenannte Shortcuts zu verwenden. Shortcuts sind Tastenkombinationen, mit denen Sie die gewünschte Aktion auch in der Benutzeroberfläche ausführen können. Durch die Verwendung von Shortcuts können Sie schneller und effektiver arbeiten. Probieren Sie die Tastenkombinationen aus und Sie werden überrascht sein, wie viel schneller Sie arbeiten können.

#### ONOTE

Dieser Hinweis stellt **kein Risiko** dar. Der Hinweis enthält wichtige Informationen zur korrekten Verwendung, Konfiguration oder Bedienung der Software. Befolgen Sie diese Anweisungen, um effektiver zu arbeiten und unnötige Supportanfragen zu vermeiden. Dieser Hinweis kann Sie zum Beispiel darauf hinweisen, dass eine Option ausgeblendet ist, und Ihnen sagen, wie Sie vorgehen müssen, wenn Sie sie wieder einblenden möchten.

#### 心 IMPORTANT

Diese Warnung stellt ein **geringes Risiko** dar. Die Warnung bezieht sich auf nicht kritische Probleme, die zu unerwünschtem Verhalten oder Konfigurationsproblemen führen können.

Sie können die Benutzerfreundlichkeit oder Funktionalität beeinträchtigen, wenn sie nicht berücksichtigt werden.

#### **▲** CAUTION

Diese Warnung stellt ein **mittleres Risiko** dar. Die Warnung weist auf ein potenzielles Problem hin, das die Systemstabilität oder Datenintegrität beeinträchtigen könnte.

Die Nichteinhaltung kann zu Fehlern, Leistungseinbußen oder teilweisen Dienstunterbrechungen führen. Die durch die Nichteinhaltung verursachten Fehler betreffen nur die App selbst und verhindern, dass Sie mit Daten innerhalb der App arbeiten können.

#### A WARNING

Diese Warnung stellt ein **hohes Risiko** dar. Die Warnung weist auf eine unmittelbare und ernste Gefahr für das Produktivsystem hin. Die Nichtbeachtung dieser Warnung kann das gesamte System beeinträchtigen. Es besteht die Gefahr des Verlusts kritischer Daten oder eines Totalausfalls des Systems, was zu einer längeren Ausfallzeit führt. Die Daten können möglicherweise nicht wiederhergestellt werden und es muss ein Backup eingespielt werden. Beyond Scheduler ist eine Extension für Microsoft Dynamics 365 Business Central.

**Beyond Scheduler** fügt Ihrem Business Central eine Planungsübersicht hinzu. Erleichtern Sie Ihren Mitarbeitern den Arbeitsalltag und steigern Sie gleichzeitig die Produktivität. **Beyond Scheduler** besteht aus einer Liste von ungeplanten Terminen und einer Ansicht der bereits geplanten Termine. Weisen Sie den Ressourcen Ereignisse basierend auf Datum und Uhrzeit zu, um einen klaren Überblick für alle zu schaffen.

Der Planer verfügt über verschiedene Maßstäbe, Ansichten und Steuerelemente, je nachdem, wie Sie damit arbeiten möchten:

Übersichtliche Darstellung der geplanten Serviceaufträge, die den Ressourcen nach Datum und Uhrzeit zugewiesen werden. Ziehen Sie ungeplante Serviceaufträge schnell und einfach per Drag & Drop auf die Übersicht, skalieren Sie sie durch Klicken auf den linken/rechten Rand und ziehen Sie sie nach Bedarf oder verschieben Sie einen bereits geplanten Auftrag durch Klicken und Ziehen. Klicken Sie auf ein geplantes Ereignis, um weitere Informationen darüber zu erhalten. Filtern Sie nicht zugewiesene Serviceaufträge, stellen Sie die Ansicht mit verschiedenen Maßstäben ein oder wählen Sie ein Datum direkt aus der Datumsauswahl.

Die aktuellste Version dieser Dokumentation finden Sie unter dem folgendem Link: Beyond Scheduler Dokumentation.

Wir können bei Bedarf die Elemente, die Sie mit der Planungstafel planen können, individuell an Ihre Bedürfnisse anpassen. Die in dieser Dokumentation beschriebenen Beispiele stellen nur einen Teil der Möglichkeiten da, die Ihnen die Lösung **Beyond Scheduler** bietet. Wenn Sie einen spezifischen Fall haben, den Sie über die Lösung abbilden möchten, nehmen Sie gern Kontakt zu uns auf.

#### **O** NOTE

Keine Abhängigkeiten von oder zu anderen Apps Für die Verwendung von **Beyond Scheduler** sind keine weiteren, grundlegenden Anwendungen erforderlich.

# Planungstabelle

In diesem Kapitel wird die Benutzeroberfläche von **Beyond Scheduler** erklärt. Sie können die Ansicht von **Beyond Scheduler** sowohl zeitlich als auch nach individuellen Filtereinstellungen (z.B. nach Benutzer oder Aufträgen gefiltert) anzeigen.

Um die Oberfläche von Beyond Scheduler anzuzeigen, gehen Sie wie folgt vor:

- 1. Rufen Sie aus dem Rollencenter die Suchfunktion auf (ALT+Q)
- 2. Suchen Sie nach Service Scheduler und klicken Sie auf das entsprechende Suchergebnis.
- 3. Die Oberfläche von Beyond Scheduler wird angezeigt.

| 3                                                         | 1                   |            |                                                                                        |                                                |                  |                    |            |                      |                                   |                |           |                    |                         |                 |            | -  | 0     |       |    |        |       | 1 |
|-----------------------------------------------------------|---------------------|------------|----------------------------------------------------------------------------------------|------------------------------------------------|------------------|--------------------|------------|----------------------|-----------------------------------|----------------|-----------|--------------------|-------------------------|-----------------|------------|----|-------|-------|----|--------|-------|---|
| ×                                                         | < > Hours I         | Days Weeks | Months Year Thu. 01/16/25 🛄 Ϊ                                                          |                                                |                  |                    |            |                      |                                   |                |           |                    |                         |                 |            |    | ٩     | 0[    |    | GRO    | UP 1  |   |
| Default Filter                                            |                     |            |                                                                                        |                                                |                  |                    | Fr., 17.01 | 25                   |                                   |                |           |                    |                         |                 |            | _  | _     |       |    |        |       |   |
| ,₽ Suche                                                  |                     | 07:00      | 08:00 09:00 10                                                                         | 100 1                                          | 1:00             | 12:00              | 00         | 13:00                | 14                                | 20 45          | 00        | 15:00              | 45 00                   | 1               | 6:00       |    | 10 11 | 17:00 | 45 | <br>18 | 20 45 |   |
|                                                           | Conrad Nuber        | 15 50 45   | Absence                                                                                | 30 40 00 10                                    | 30 43            | 00 10 00 40        |            | SVC0000              | 45-10000                          | 30 45          |           | 15 30              | 45 00                   | 10              | 30 4       | ÷, |       |       | 40 | <br>10 | 30 43 |   |
| SVO000025-10000 Welding Crack in<br>Frame [START]         | Gebhard Peters      |            | SV0000053-10000 SV0000058-1<br>Billion of hydraulic control value (STARTI Defection on | 10000                                          |                  |                    |            | SVC0000              | nt lubrication at at<br>141-10000 | tachment por   | nts (STAR | RIJ                |                         |                 |            |    |       |       |    |        |       |   |
| 5VO000022-10000 Hydraulic system                          | Ralf Hartmann       |            | SV000034-10000 Problems with the fuel pump [START]                                     | SVO000043-10000<br>Faulty wheel bearings (STA  | NRT]             |                    |            | SVC0000<br>Transmis  | 139-10000<br>sion not shifting p  | operly [START] | η         |                    |                         | _               |            |    |       |       |    |        |       |   |
| leaking (FORWARDED)                                       | Jana Hoffmann       |            | SVO000035-10000<br>Slow movement of attachments [START]                                |                                                |                  |                    |            | SVO0000<br>Worn tee  | 44-10000<br>th on the bucket [    | START]         |           | SVO000<br>Cracks i | 046-10000<br>n the mach | 0<br>thine fran | me (START) |    |       |       |    |        |       |   |
| SVC000028-10000 Replace Tires                             | Stuart Little       |            | Absence                                                                                |                                                |                  |                    |            |                      |                                   |                |           |                    |                         |                 |            |    |       |       |    |        |       |   |
| DINKI                                                     | Hans Trittau        |            | Absence                                                                                |                                                |                  |                    |            |                      |                                   |                |           |                    |                         |                 |            |    |       |       |    |        |       |   |
| SVC000079-10000 Calibrate 3-point<br>hitch system (START) | Anna Fischer        |            | Absence                                                                                |                                                |                  |                    |            |                      |                                   |                |           |                    |                         |                 |            | 4. |       |       |    |        |       |   |
| CHOODDARD 10000 Dearly huder its                          | Lukas Meier         |            | SVO000078-10000<br>Repair GPS and auto-steering system [START]                         |                                                | Acceptance tes   | 0000<br>st (START) |            | Dismant              | 01-10000<br>ing attachments (S    | TART]          |           |                    |                         |                 |            |    |       |       |    |        |       |   |
| lift arm [START]                                          | Sophie Schmidt      |            | SVO000081-10000<br>Test and replace dashboard indicator [START]                        | SVO000089-10000<br>Test and calibrate traction | control system [ | [START]            |            | SVC0000<br>Final Del | 92-10000<br>ivery Control [STAF   | η              |           |                    |                         |                 |            |    |       |       |    |        |       |   |
| SVC000084-10000 Hydraulics without                        | Paul Becker         |            | SVO000095-10000<br>Replace planetary gears in the axle (START)                         |                                                |                  |                    |            | SVC0000<br>Power Lo  | 198-10000<br>iss at high RPM (ST  | ART]           |           |                    |                         |                 |            |    |       |       |    |        |       |   |
| power (START)                                             | Laura Wagner        |            | SVO000085-10000<br>Repair or replace hydraulic quick coupler [START]                   |                                                |                  |                    |            | SVO0000<br>Replace   | 197-10000<br>njection pump [ST    | ART)           |           |                    |                         |                 |            |    |       |       |    |        |       |   |
| SVC000091-10000 1000h                                     | Jonas Keller        |            | SVO00086-10000<br>Replace worn drive belts on accessories [START]                      |                                                |                  |                    |            | SVC0001<br>Replace   | 02-10000<br>hydraulic pump (S1    | ART]           |           |                    |                         |                 |            |    |       |       |    |        |       |   |
| Maintenance [STAK]                                        | Emilia Weber        |            | SVC000094+10000<br>replace shock absorbers on the front axle [START]                   |                                                |                  |                    |            | Overhau              | 03-10000<br>Engine [START]        |                |           |                    |                         |                 |            |    |       |       |    |        |       |   |
| SVC000099-10000 Fuel Leckage<br>[START]                   | Maximilian Hoffmann |            | SVC000087-10000<br>First gear slips out [START]                                        |                                                |                  |                    |            | Replace              | 190-10000<br>pr adjust seat belt  | mechanism (S   | TART]     |                    |                         |                 |            | 4  |       |       |    |        |       |   |
|                                                           | Clara Brau          |            | Absence                                                                                |                                                |                  |                    | _          |                      |                                   |                |           |                    |                         |                 |            |    |       |       |    |        |       |   |
|                                                           | Felix Kroger        |            | SVO000096-10000<br>Replace flywheel & clutch [START]                                   |                                                |                  |                    |            | SVO0001<br>Mountin   | 00-10000<br>g attachments [ST/    | .RT]           |           |                    |                         |                 |            |    |       |       |    |        |       |   |
|                                                           | Sofia Stein         |            | SVO000037-10000                                                                        | SVO000042-10000                                |                  |                    |            | SV00000              | 40-10000                          |                |           |                    |                         |                 |            |    |       |       |    |        |       |   |

4. Die Benutzeroberfläche von Beyond Scheduler setzt sich aus den vier Bereichen Zeitstrahl (1), Ansichtsfilterbereich (2), Auftragsauswahlbereich (3) und der Planungstabelle (4) zusammen.

Stunden Tage Wochen Monate Jahr Fr., 28.04.23 🛗 🛱

- 5. Über die Pfeilsymbole am linken Rand der Zeitstrahloptionen (1), können Sie zwischen Tagen, Wochen, Monaten oder Jahren in der Planungstabelle (4) navigieren. Um die zeitliche Einheit (Tage, Wochen, Monate oder Jahre) zu verändern, klicken Sie auf die gleichnamige Zeitstrahloption. Beachten Sie, dass am unteren Rand der Planungstabelle (4) bei manchen Optionen eine Bildlaufleiste (Scrollbalken) anzeigt wird, der es Ihnen ermöglicht, den gesamten Bereich (z.B. von 00:00 bis 23:59 Uhr) anzuzeigen.
- 6. Am rechten Rand der **Zeitstrahloptionen** (1) können Sie über die entsprechenden Symbole eine Kalenderauswahl aufrufen oder zum heutigen Arbeitsdatum springen.
- Über das kreisförmige Pfeilsymbol links neben dem Ansichtsfilterbereich (2) können Sie die Ansicht manuell aktualisieren. Aus dem Dropdownmenü können Sie einen von Ihnen definierten Filter auf die Planungstabelle (4) anwenden. Weitere Informationen dazu, wie Sie Filter erstellen, erhalten Sie unter dem Kapitel Filter erstellen.

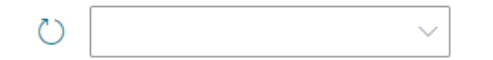

 Der Auftragsauswahlbereich (3) zeigt alle Serviceaufträge im System an. Die angezeigte Serviceaufträge setzen sich aus den folgenden Informationen zusammen: Serviceauftragsnummer mit der entsprechenden Zeilennummer + Serviceaartikelbeschreibung + Reparaturstatus. Über das Dropdownmenü können Sie einen Filter anwenden, um die Serviceaufträge zu filtern. Weitere Informationen dazu, wie Sie Filter erstellen, erhalten Sie unter dem Kapitel Filter erstellen.

| ^                                                       |
|---------------------------------------------------------|
| Default Filter 🗸                                        |
| ✓ Suche                                                 |
| SVO000025-10000 Welding Crack in<br>Frame [START]       |
| SVO000022-10000 Hydraulic system<br>leaking [FORWARDED] |
| SVO000028-10000 Replace Tires<br>[START]                |

9. In der **Planungstabelle** wird der Zeitstrahl und die verfügbaren Ressourcen angezeigt. Die angezeigten Ressourcen können über Filter eingrenzt werden.

|                     |       |                   |                  |                     |          |        |            |        |       |   |                     |                      |              |                        |             |          |               |                  |                 |      |     |    |    | Fr. | , 17.01.        | 25                   |                  |           |           |        |           |      |                           |              |                 |         |       |    |
|---------------------|-------|-------------------|------------------|---------------------|----------|--------|------------|--------|-------|---|---------------------|----------------------|--------------|------------------------|-------------|----------|---------------|------------------|-----------------|------|-----|----|----|-----|-----------------|----------------------|------------------|-----------|-----------|--------|-----------|------|---------------------------|--------------|-----------------|---------|-------|----|
|                     | 07:00 |                   | 0                | 8:00                |          |        | 0          | 9:00   |       |   |                     | 10:00                |              |                        |             | 11:00    |               |                  |                 | 12   | :00 |    |    | 13  | 3:00            |                      |                  | 14:0      | 00        |        |           | 15:0 | 00                        |              |                 | 16:00   |       |    |
|                     | 30 45 | 00                | 15               | 30                  | 45       | 0      | 0 15       | 3      | 30 45 |   | 00 1                | 5 30                 |              | 45 00                  |             | 15 3     | 0             | 45               | 00              | 15   | 30  | 45 | 00 | 15  | 30              | 45                   | 00               | 15        | 30        | 45     | 00 1      | 5    | 30 45                     |              | 00 1            | 5 3     | 0     | 45 |
| Conrad Nuber        |       | Absend            | ce               |                     |          |        |            |        |       |   |                     |                      |              |                        |             |          |               |                  |                 |      |     |    |    |     | SVO0<br>Insuffi | 00045-1<br>icient lu | 0000<br>pricatio | on at att | achment   | point  | s [START] |      |                           |              |                 |         |       |    |
| Gebhard Peters      |       | SVO00<br>Failure  | 0053<br>of hy    | -10000<br>/draulic  | control  | l valv | e [START   | ]      |       | S | VO00003<br>efective | 58-10000<br>cranksha | ft [S        | TART]                  |             |          |               |                  |                 |      |     |    |    |     | SVO0<br>Brakes  | 00041-1<br>s not en  | 0000<br>gaging   | proper    | ly [STAR  | ]      |           |      |                           |              |                 |         |       |    |
| Ralf Hartmann       |       | SVO00<br>Proble   | 10034<br>ms wi   | -10000<br>ith the f | uel pun  | np (S  | START]     |        |       |   |                     | SVO<br>Fault         | 0000<br>y wł | 43-1000<br>neel beari  | 0<br>ings   | [START]  |               |                  |                 |      |     |    |    |     | SVO0<br>Transr  | 00039-1<br>nission   | 0000<br>not shi  | fting pro | operly (S | [ART]  |           |      |                           |              |                 |         |       |    |
| Jana Hoffmann       |       | SVO00<br>Slow m   | 10035<br>noven   | -10000<br>nent of   | attachm  | nents  | s [START]  | 1      |       |   |                     |                      |              |                        |             |          |               |                  |                 |      |     |    |    |     | SVO0<br>Worn    | 00044-1<br>teeth o   | 0000<br>the b    | ucket [S  | TART]     |        |           |      | SVO000046<br>Cracks in th | 5-10<br>1e m | 000<br>achine f | rame [S | TART] |    |
| Stuart Little       |       | Absend            | ce               |                     |          |        |            |        |       |   |                     |                      |              |                        |             |          |               |                  |                 |      |     |    |    |     |                 |                      |                  |           |           |        |           |      |                           |              |                 |         |       |    |
| Hans Trittau        |       | Absen             | ice              |                     |          |        |            |        |       |   |                     |                      |              |                        |             |          |               |                  |                 |      |     |    |    |     |                 |                      |                  |           |           |        |           |      |                           |              |                 |         |       |    |
| Anna Fischer        |       | Absenc            | e                |                     |          |        |            |        |       |   |                     |                      |              |                        |             |          |               |                  |                 |      |     |    |    |     |                 |                      |                  |           |           |        |           |      |                           |              |                 |         |       |    |
| Lukas Meier         |       | SVO00<br>Repair   | 0078<br>GPS (    | -10000<br>and aut   | o-steeri | ing s  | ystem [S   | TART   | ŋ     |   |                     |                      |              |                        |             | SV<br>Ac | O000<br>cepta | 093-1<br>ince te | 0000<br>st [ST/ | ART] |     |    |    |     | SVO0<br>Disma   | 00101-1<br>intling a | 0000<br>tachm    | ients [S] | ART]      |        |           |      |                           |              |                 |         |       |    |
| Sophie Schmidt      |       | SVO00<br>Test an  | 10081<br>nd rep  | -10000<br>blace da: | shboard  | d ind  | licator (S | TART   | 0     |   |                     | SVO<br>Test          | 0000<br>and  | 089-1000<br>calibrate  | 0<br>trac   | tion con | rol sy        | /stem            | STAR            | ŋ    |     |    |    |     | SVO0<br>Final [ | 00092-1<br>Delivery  | 0000<br>Contro   | I (STAR   | ŋ         |        |           |      |                           |              |                 |         |       |    |
| Paul Becker         |       | SVO00<br>Replac   | i0095<br>e plar  | -10000<br>netary g  | ears in  | the a  | axle [STA  | RT]    |       |   |                     |                      |              |                        |             |          |               |                  |                 |      |     |    |    |     | SVO0<br>Power   | 00098-1<br>· Loss at | 0000<br>high R   | PM [ST/   | ART]      |        |           |      |                           |              |                 |         |       |    |
| Laura Wagner        |       | SVO00<br>Repair   | or re            | -10000<br>place hy  | /draulic | quic   | ck couple  | er (ST | [ART] |   |                     |                      |              |                        |             |          |               |                  |                 |      |     |    |    |     | SVO0<br>Repla   | 00097-1<br>ce inject | 0000<br>on pu    | mp [STA   | .RT]      |        |           |      |                           |              |                 |         |       |    |
| Jonas Keller        |       | SVO00<br>Replac   | 0086<br>e wor    | -10000<br>m drive   | belts or | n acc  | cessories  | [STA   | ART]  |   |                     |                      |              |                        |             |          |               |                  |                 |      |     |    |    |     | SVO0<br>Replac  | 00102-1<br>ce hydra  | 0000<br>ulic pu  | imp (ST/  | ART]      |        |           |      |                           |              |                 |         |       |    |
| Emilia Weber        |       | SVO00<br>replace  | i0094<br>e sho   | -10000<br>ck absor  | rbers or | n the  | front ax   | le [S] | TART] |   |                     |                      |              |                        |             |          |               |                  |                 |      |     |    |    |     | SVO0<br>Overh   | 00103-1<br>aul Eng   | 0000<br>ne [ST/  | ART]      |           |        |           |      |                           |              |                 |         |       |    |
| Maximilian Hoffmann |       | SVO00<br>First ge | 10087<br>ear sli | -10000<br>ips out [ | START]   |        |            |        |       |   |                     |                      |              |                        |             |          |               |                  |                 |      |     |    |    |     | SVO0<br>Repla   | 00090-1<br>ce or ad  | 0000<br>ust sea  | at belt n | nechanis  | n (STA | RT]       |      |                           |              |                 |         |       |    |
| Clara Brau          |       | Absen             | ce               |                     |          |        |            |        |       |   |                     |                      |              |                        |             |          |               |                  |                 |      |     |    |    |     |                 |                      |                  |           |           |        |           |      |                           |              |                 |         |       |    |
| Felix Kroger        |       | SVO00<br>Replac   | i0096<br>e flyw  | -10000<br>vheel &   | clutch [ | (STAF  | RT]        |        |       |   |                     |                      |              |                        |             |          |               |                  |                 |      |     |    |    |     | SVO0<br>Moun    | 00100-1<br>ting att  | 0000<br>chmer    | nts (STA  | RT]       |        |           |      |                           |              |                 |         |       |    |
| Sofia Stein         |       | SVO00<br>Battery  | 10037<br>/ draii | -10000<br>ns quick  | ly [STAF | RT]    |            |        |       |   |                     | SVO<br>Dam           | 0000<br>ageo | 042-1000<br>d drive be | 0<br>elt (! | START]   |               |                  |                 |      |     |    |    |     | SVO0<br>Clutch  | 00040-1<br>n slippin | 0000<br>3 [STAI  | रा]       |           |        |           |      |                           |              |                 |         |       |    |

Weitere Informationen dazu, wie Sie Beyond Scheduler einrichten, erhalten Sie unter dem Kapitel Benutzerberechtigungen zuweisen.

X

# Benutzerberechtigungen zuweisen

Die folgende Beschreibung zeigt, wie Benutzerrechte für die Erweiterung **BEYOND Scheduler** vergeben werden können. Die bereitgestellten Berechtigungssätze sind:

| Benutzerberechtigungssatz | Beschreibung                                                                                                    |
|---------------------------|----------------------------------------------------------------------------------------------------|
| BYD SDL Reader            | Dieser Berechtigungssatz ermöglicht das Lesen von Daten der Extension <b>Beyond</b><br>Scheduler.                                                                                                    |
| BYD SDL User              | Dieser Berechtigungssatz ermöglicht die Verwendung der Extension <b>Beyond Scheduler</b><br>auf Benutzerebene. In diesem Berechtigungssatz ist die Einrichtung ausgeschlossen, d.h.<br>der Benutzer hat Zugriff auf die Funktionen, jedoch nicht auf die Einrichtung der App. |
| BYD SDL All               | Dieser Berechtigungssatz gibt dem zugeordneten Benutzer administrativen Zugriff auf die Extension <b>Beyond Scheduler</b> und die dazugehörige Einrichtung.                                                                                                    |

Um die Benutzerberechtigung für BEYOND Scheduler einem Benutzer zuzuordnen, gehen Sie wie folgt vor:

- 1. Rufen Sie aus dem Rollencenter die Suchfunktion auf (ALT+Q).
- 2. Suchen Sie nach Berechtigungssätze und klicken Sie auf das entsprechende Suchergebnis.
- 3. Die Seite Berechtigungssätze wird angezeigt.
- 4. Wählen Sie einen der oben genannten Berechtigungssätze aus der Liste aus.
- 5. Klicken Sie in der Menüleiste auf Zugehörig > Zugriffsrechte > Benutzerberechtigungssatz nach Benutzer.

| 0.4.1         |                                    |          |                                                 |                                |                                |                                                   |                  |             |                             |
|---------------|------------------------------------|----------|-------------------------------------------------|--------------------------------|--------------------------------|---------------------------------------------------|------------------|-------------|-----------------------------|
| > Suchen      | Analysieren + Neu State bearbeiten | 🗐 Lösche | n 🖶 Berechtigungen 🗈 Berechtigungssatz kopieren | Berechtigungssätze importieren | Berechtigungssätze exportieren | Aktionen $\vee$ Zugehörig $\vee$ Weniger Optionen |                  |             | @ 7 :                       |
|               |                                    |          |                                                 |                                |                                |                                                   |                  |             |                             |
|               | Berechtigungssatz T                |          | Name                                            | Art T                          | Enveiterungsname 🖤             |                                                   |                  |             |                             |
|               | BYD SDL ALL                        |          | BYD SDL Admin                                   | System                         | BeyondScheduler                |                                                   | Berechtigungen ~ |             |                             |
|               | BYD SDL READER                     |          | BYD SDL Reader                                  | System                         | BeyondScheduler                |                                                   |                  |             |                             |
| $\rightarrow$ | BYD SDL USER                       | 1.1      | BYD SDL User                                    | System                         | BeyondScheduler                |                                                   | Objekttyp 1      | Objekt-ID 1 | Objektname                  |
|               |                                    |          |                                                 |                                |                                |                                                   |                  |             |                             |
|               |                                    |          |                                                 |                                |                                |                                                   | Seite            | 70838689    | Planer                      |
|               |                                    |          |                                                 |                                |                                |                                                   | Seite            | 70838690    | Service Scheduler Filter Ei |
|               |                                    |          |                                                 |                                |                                |                                                   | Seite            | 70838691    | Nicht verplante Service So  |
|               |                                    |          |                                                 |                                |                                |                                                   | Seite            | 70838692    | Service Scheduler Benutze   |
|               |                                    |          |                                                 |                                |                                |                                                   | Seite 🗄          | 70838693    | Serviceartikel-Zeilenauswa  |
|               |                                    |          |                                                 |                                |                                |                                                   |                  | _           |                             |

- 6. Die Seite Benutzerberechtigungssatz nach Benutzer wird angezeigt.
- 7. Blenden Sie den Filterbereich ein (UMSCHALT+F3) und verwenden Sie als Filterkriterium Erweiterungsname und dem Wert BeyondScheduler.
- 8. Die Liste wird auf die Berechtigungssätze von BeyondScheduler gefiltert.
- 9. Aktivieren Sie das Kontrollkästchen am rechten Rand der Seite für den oder die Benutzer, denen Sie den Berechtigungssatz zuordnen möchten.

Sie haben einem Benutzer Rechte für **BEYOND Scheduler** zugewiesen. Beachten Sie, dass Benutzer mit der Berechtigung **SUPER** über alle Rechte verfügen, d.h. Sie müssen diesem Benutzer keine zusätzlichen Rechte erteilen.

# Konfiguration & Standardverhalten einrichten

In diesem Kapitel wird beschrieben, wie Sie die Konfiguration auswählen und das Standardverhalten für das Verplanen von Zeiträumen in der Planungstafel einrichten.

Die Inhalte dieses Kapitels sind in die folgenden Abschnitte gegliedert:

- Konfiguration einrichten
- Standardverhalten einrichten
- Abhängigkeitslinks einblenden
- Standardmäßige Serviceauftragsart definieren

### Konfiguration einrichten

In diesem Abschnitt wird beschrieben, wie Sie die Konfiguration für **Beyond Scheduler** einrichten. Die Konfiguration gibt an, welche Elemente (Serviceaufträge, Mietaufträge, Bereitschaftszeiten usw.) in **Beyond Scheduler** für Ressourcen verplant werden sollen.

BeyondIT kann Ihnen eine individuelle Konfiguration erstellen, die auf Ihre Anforderungen angepasst ist. Für weitere Informationen zu diesen individuellen Anpassungen, nehmen Sie gern Kontakt zu uns auf. Unsere Kontaktdaten finden Sie unter dem Kapitel Über BEYOND Scheduler.

Um die Konfiguration für Beyond Scheduler auszuwählen, gehen Sie wie folgt vor:

- 1. Öffnen Sie das Suchfeld (ALT+Q) und suchen Sie die Seite Scheduler Einrichtung.
- 2. Die Seite Scheduler Einrichtung wird angezeigt.

| Allgemein          |               |   |                        |        |   |
|--------------------|---------------|---|------------------------|--------|---|
| Konfig · · · · · · | Basic Service | ~ | Standardentität für de | Nichts | ~ |
|                    |               |   |                        |        |   |
| Abhängigkeits      | links         |   |                        |        |   |
| Zeige Abhängigkei  | tslinks       |   |                        |        |   |

- 3. Öffnen Sie die Dropdown-Liste Konfig.
- 4. Die verfügbaren Werte werden angezeigt. Der Standardwert ist Basic Service. In dieser Konfiguration ist der Geschäftsbereich Service enthalten und Sie können Serviceaufträge in der Planungstafel verplanen. Wenn Sie eine individuelle Konfiguration zusammen mit Beyond Scheduler erworben haben, müssen Sie diese als Wert in diesem Feld hinterlegen, um Ihre individuellen Planungselemente mit der Planungstafel verwenden zu können.

Sie haben einen Wert im Feld Konfig ausgewählt.

### Standardverhalten einrichten

In diesem Abschnitt wird beschrieben, wie Sie das Standardverhalten innerhalb der Planungstafel einrichten. Das Standardverhalten bestimmt welches Planungstafelelement (beispielsweise eine Notiz oder Serviceauftrag) bei der Auswahl eines Zeitraums erstellt wird.

Um das Standardverhalten bei der Auswahl eines Zeitraums in der Planungstafel von **Beyond Scheduler** einzurichten, gehen Sie wie folgt vor:

- 1. Öffnen Sie das Suchfeld (ALT+Q) und suchen Sie die Seite Scheduler Einrichtung.
- 2. Die Seite Scheduler Einrichtung wird angezeigt.

| ← 🖉 🖻 + 🛍 √Gespeichert                                                                                                    |        |
|----------------------------------------------------------------------------------------------------|--------|
| Scheduler Einrichtung                                                                                                    |        |
| Allgemein                                                                                                    |        |
| Konfig · · · · · · Basic Service · Standardentität für de… Nichts                                                                                                    | $\sim$ |
| Abhängigkeitslinks                                                                                                    |        |
| Zeige Abhängigkeitslinks                                                                                                    |        |
| Service                                                                                                    |        |
| Standard Serviceauftragsart                                                                                                    | $\sim$ |
| ffnen Sie die Dropdown-Liste <b>Standardentität für den Klick auf Zeitspanne</b> .<br>ie verfügbaren Werte werden angezeigt.                                                                                                    |        |
| ← (not be and the second second seco |        |
| Scheduler Einrichtung                                                                                                    |        |
| Allgemein                                                                                                    |        |
|                                                                                                    |        |
| ←                                                                                                    |        |

- 5. Wählen Sie einen der verfügbaren Werte aus:
  - Nichts: Bei der Auswahl eines Zeitraums wird standardmäßig kein Planungselement erstellt.
  - Servicearbeitsschein: Bei der Auswahl eines Zeitraums wird standardmäßig ein Servicearbeitsschein erstellt. Weitere Informationen dazu erhalten Sie unter dem Kapitel Serviceauftrag & Arbeitsschein erstellen.
  - **Notiz**: Bei der Auswahl eines Zeitraums wird standardmäßig eine Notiz erstellt. Weitere Informationen zu Notizen erhalten Sie unter dem Kapitel Arbeiten mit Notizen.

Sie haben das Standardverhalten eingerichtet.

### Abhängigkeitslinks einblenden

In diesem Abschnitt wird beschrieben, wie Sie Abhängigkeitslinks in der Planungstafel einblenden. Diese Funktion ist sinnvoll, wenn Sie mit mehreren Ressourcen an einem Auftrag in der Planungstafel arbeiten.

Um die Abhängigkeitslinks in der Planungstafel einzublenden, gehen Sie wie folgt vor:

- 1. Öffnen Sie das Suchfeld (ALT+Q) und suchen Sie die Seite Scheduler Einrichtung.
- 2. Die Seite Scheduler Einrichtung wird angezeigt.
- 3. Aktivieren Sie den Schieberegler Zeige Abhängigkeitslinks.

| Allgemein             |               |       |                        |        |   |
|-----------------------|---------------|-------|------------------------|--------|---|
| Konfig · · · · · · ·  | Basic Service | ~     | Standardentität für de | Nichts | ~ |
|                       |               |       |                        |        |   |
| Abhängigkeitslir      | nks           |       |                        |        |   |
| Zeige Abhängigkeitsli | inks          | ••••• |                        |        |   |

Sie haben die Abhängigkeitslinks in der Planungstafel aktiviert. Kopierte Aufträge in verschiedenen Ressourcenzeilen werden jetzt mit einem Pfeil miteinander verbunden.

|                                                               |                | 3-    |       | vionate Jani                | D1., 04.0                 | J3.23                      |                          |       |       |       |          |       |     |
|---------------------------------------------------------------|----------------|-------|-------|-----------------------------|---------------------------|----------------------------|--------------------------|-------|-------|-------|----------|-------|-----|
| Default Filter                                                |                |       |       |                             |                           |                            |                          |       |       | Di.,  | 04.03.25 |       |     |
|                                                               |                | 06:00 | 07:00 | 08:00                       | 09:00                     | 10:00                      | 11:00                    | 12:00 | 13:00 | 14:00 | 15:00    | 16:00 | 17: |
| ✓ Suche                                                       | Conrad Nuber   |       |       | SVO000080-<br>Repair hydra  | 10000<br>ulic lift arm [S | [ART]                      |                          |       |       |       |          |       |     |
| SVO000079-10000 Calibrate 3-point                             | Gebhard Peters |       | _     |                             |                           |                            |                          |       |       |       |          |       |     |
| hitch system [START]                                          | Ralf Hartmann  |       | L     | SVO000080-<br>Repair hydra  | 10000<br>ulic lift arm [S | [ART]                      |                          |       |       |       |          |       |     |
| SVO000091-10000 1000h                                         | Jana Hoffmann  |       |       |                             |                           |                            |                          |       |       |       |          |       |     |
| Maintenance [START]                                           | Stuart Little  |       |       |                             |                           | SVO000025-<br>Welding Crad | 10000<br>:k in Frame [ST | ART]  |       |       |          |       | Ь   |
| SVO000099-10000 Fuel Leckage                                  | Hans Trittau   |       |       |                             | _                         |                            |                          |       |       |       |          |       |     |
| [START]                                                       | Anna Fischer   |       |       |                             | L                         | SVO000025-<br>Welding Crac | 10000<br>:k in Frame [ST | ART]  |       |       |          |       |     |
| SVO000053-10000 Failure of<br>hydraulic control valve [START] | Lukas Meier    |       | Г     | SVO000026-<br>Axle boot lea | 10000<br>king [START]     |                            |                          |       |       |       |          |       |     |
| · · · ·                                                       | Sophie Schmidt |       | L     |                             |                           |                            |                          |       |       |       |          |       |     |
|                                                               | Paul Becker    |       |       | SVO000026-                  | 10000                     |                            | Ц                        |       |       |       |          |       |     |
|                                                               |                |       |       | Axie boot lea               | king [START]              |                            |                          |       |       |       |          |       |     |

#### Standardmäßige Serviceauftragsart definieren

In diesem Abschnitt wird beschrieben, wie Sie eine standardmäßig zu verwendende Serviceauftragsart definieren. Mit dieser Einstellung wird definiert, welche Serviceauftragart verwendet wird, wenn Sie über die Planungstafel einen Serviceauftrag erstellen.

Um eine standardmäßig zu verwendende Serviceauftragsart zu definieren, gehen Sie wie folgt vor:

- 1. Öffnen Sie das Suchfeld (ALT+Q) und suchen Sie die Seite Scheduler Einrichtung.
- 2. Die Seite Scheduler Einrichtung wird angezeigt.
- 3. Geben Sie unter dem Feld **Standard Serviceauftragsart** die Serviceauftragsart an, die verwendet werden soll, wenn Sie über die Planungstafel einen Serviceauftrag erstellen.

|                                  |       | ie +   | Î                  | √Gespeichert | Д | <b>□</b> 2 | A |
|----------------------------------|-------|--------|--------------------|--------------|---|------------|---|
| Scheduler Einrich                | ntung |        |                    |              |   |            |   |
| Allgemein                        |       |        |                    |              |   |            |   |
| Konfig · · · · · · Basic Service | ~     | ∕ Stan | dardentität für de | Nichts       |   | ~          |   |
| Abhängigkeitslinks               |       |        |                    |              |   |            |   |
| Zeige Abhängigkeitslinks         |       | D      |                    |              |   |            |   |
| Service                          |       |        |                    |              |   |            |   |

Weitere Informationen dazu, wie Sie einen Serviceauftrag über die Planungstafel erstellen, erhalten Sie unter dem Kapitel Serviceauftrag & Arbeitsschein erstellen.

 $\sim$ 

Weiter mit dem nächsten Kapitel

Standard Serviceauftragsart

 $\leftarrow$ 

# Farben für Reparaturstatus hinterlegen

In diesem Kapitel wird beschrieben, wie Sie eine Farbe zur grafischen Repräsentation des Reparaturstatus in der Planungstafel von Beyond Scheduler hinterlegen können. Anhand der Farbe können Sie den Reparaturstatus des entsprechenden Serviceauftrags (bzw. des Arbeitsscheins) ablesen.

Um eine Farbe für den Reparaturstatus zu hinterlegen, gehen Sie wie folgt vor:

- 1. Öffnen Sie das Suchfeld (ALT+Q) und suchen Sie die Seite Reparaturstatus Einrichtung.
- 2. Die Seite Reparaturstatus Einrichtung wird angezeigt.

| Repar         | aturstatus Einrichtu | ung           |         |                     |                   |                       |              |
|---------------|----------------------|---------------|---------|---------------------|-------------------|-----------------------|--------------|
| Q             | 🗊 🛛 + Neu            | 🐺 Liste bearl | beiten  | 📋 Löschen           |                   |                       |              |
|               | Code                 |               | Beschro | eibung ↑            | Hexadezimal-Farbe | Serviceauftragsstatus | Priorität    |
| $\rightarrow$ | START                | :             | Anfan   | gsstatus            |                   | Ausstehend            | Hoch         |
|               | QUOTECREA            |               | Angel   | pot erstellt        |                   | Abwarten              | Niedrig      |
|               | SP ORDERED           |               | Ersatz  | teil bestellt       |                   | Abwarten              | Niedrig      |
|               | SP RCVD              |               | Ersatz  | teil erhalten       |                   | Ausstehend            | Hoch         |
|               | DONE                 |               | Servic  | e fertiggestellt    |                   | Erledigt              | Sehr niedrig |
|               | INPROCESS            |               | Servic  | e in Bearbeitung    |                   | In Bearbeitung        | Sehr hoch    |
|               | UNFPROC              |               | Unvol   | lständig bearbeitet |                   | Ausstehend            | Hoch         |
|               | WAITCUST             |               | Warte   | n auf Debitor       |                   | Abwarten              | Niedrig      |
|               | FORWARDED            |               | Weite   | rgeleitet           |                   | Ausstehend            | Hoch         |
|               |                      |               |         |                     |                   |                       |              |

3. Unter der Spalte **Hexadezimal-Farbe** können Sie einen Farbwert hinterlegen. Nachfolgend finden Sie einige Beispiele, die verwenden können:

| ~ ~     |                                                                        |                                                                   |        |         |                                                                                                    |                                                                                                   |                                                                                                    |                                                                                                    |
|---------|------------------------------------------------------------------------|-------------------------------------------------------------------|--------|---------|----------------------------------------------------------------------------------------------------|---------------------------------------------------------------------------------------------------|----------------------------------------------------------------------------------------------------|----------------------------------------------------------------------------------------------------|
| 00      |                                                                        |                                                                   |        |         |                                                                                                    |                                                                                                   |                                                                                                    |                                                                                                    |
| 00      |                                                                        |                                                                   |        |         |                                                                                                    |                                                                                                   |                                                                                                    |                                                                                                    |
|         |                                                                        |                                                                   |        |         |                                                                                                    |                                                                                                   |                                                                                                    |                                                                                                    |
| 00      |                                                                        |                                                                   |        |         |                                                                                                    |                                                                                                   |                                                                                                    |                                                                                                    |
| 070     |                                                                        |                                                                   |        |         |                                                                                                    |                                                                                                   |                                                                                                    |                                                                                                    |
| R4      |                                                                        |                                                                   |        |         |                                                                                                    |                                                                                                   |                                                                                                    |                                                                                                    |
|         |                                                                        |                                                                   |        |         |                                                                                                    |                                                                                                   |                                                                                                    |                                                                                                    |
| AE      |                                                                        |                                                                   |        |         |                                                                                                    |                                                                                                   |                                                                                                    |                                                                                                    |
| Repar   | raturstat                                                              | us Einrichtu                                                      | ung    |         |                                                                                                    |                                                                                                   |                                                                                                    |                                                                                                    |
|         |                                                                        |                                                                   |        |         |                                                                                                    |                                                                                                   |                                                                                                    |                                                                                                    |
|         |                                                                        |                                                                   |        |         |                                                                                                    |                                                                                                   |                                                                                                    |                                                                                                    |
| Q       | C                                                                      | + Neu                                                             | 🐯 List | e bearb | peiten 📋 Löschen                                                                                                    |                                                                                                   |                                                                                                    |                                                                                                    |
| Q       | Ð                                                                      | + Neu                                                             | 🐺 List | e bearb | i Löschen                                                                                                    |                                                                                                   |                                                                                                    |                                                                                                    |
| Q       | Code                                                                   | + Neu                                                             | 🗊 List | e bearb | eiten 📋 Löschen                                                                                                    | Hevadezimal-Farhe                                                                                 | Serviceauftransstatus                                                                                                    | Priorităt                                                                                                    |
| ,¢<br>→ | Code                                                                   | + Neu                                                             | ₩ List | e bearb | Beschreibung ↑                                                                                                    | Hexadezimal-Farbe                                                                                 | Serviceauftragsstatus<br>Ausstehend                                                                                               | Priorität                                                                                                    |
| ,0<br>→ | Code<br>STAR                                                           | + Neu                                                             | ₽ List | e bearb | Beschreibung ↑<br>Anfangsstatus<br>Angebot erstellt                                                                                                    | Hexadezimal-Farbe                                                                                 | Serviceauftragsstatus<br>Ausstehend<br>Abwarten                                                                                   | Priorităt<br>Hoch<br>Niedrig                                                                                            |
| ,Ѻ<br>→ | Code<br>STAR<br>QUO<br>SP OF                                           | + Neu                                                             | E List | e bearb | beiten È Löschen<br>Beschreibung↑<br>Anfangsstatus<br>Angebot erstellt<br>Ersatzteil bestellt                                                                                                    | Hexadezimal-Farbe 0404B4 0404B4 FF0000                                                            | Serviceauftragsstatus<br>Ausstehend<br>Abwarten<br>Abwarten                                                                       | Priorität<br>Hoch<br>Niedrig<br>Niedrig                                                                                 |
| ,⊘<br>→ | Code<br>STAR<br>QUO<br>SP OF<br>SP RC                                  | + Neu<br>r<br>recrea<br>RDERED                                    | ₩ List | e bearb | Beschreibung ↑<br>Anfangsstatus<br>Angebot erstellt<br>Ersatzteil bestellt<br>Ersatzteil erhalten                                                                                                    | Hexadezimal-Farbe<br>0404B4<br>0404B4<br>FF0000<br>FF8000                                         | Serviceauftragsstatus<br>Ausstehend<br>Abwarten<br>Abwarten<br>Ausstehend                                                         | Priorität<br>Hoch<br>Niedrig<br>Niedrig<br>Hoch                                                                         |
| ,>      | Code<br>STAR<br>QUO<br>SP OF<br>SP RC<br>DONI                          | + Neu<br>r<br>recrea<br>RDERED<br>VD                              | B List | e bearb | beiten È Löschen<br>Beschreibung ↑<br>Anfangsstatus<br>Angebot erstellt<br>Ersatzteil bestellt<br>Ersatzteil erhalten<br>Service fertiggestellt                                                         | Hexadezimal-Farbe 0404B4 0404B4 FF0000 FF8000 FF8000 1DFD70                                       | Serviceauftragsstatus<br>Ausstehend<br>Abwarten<br>Abwarten<br>Ausstehend<br>Erledigt                                             | Priorität<br>Hoch<br>Niedrig<br>Niedrig<br>Hoch<br>Sehr niedrig                                                         |
| ,>      | Code<br>STAR<br>QUO<br>SP OF<br>SP RC<br>DONI                          | + Neu<br>r<br>rECREA<br>RDERED<br>VD<br>E<br>DCESS                | Eist   | e bearb | beiten È Löschen<br>Beschreibung ↑<br>Anfangsstatus<br>Angebot erstellt<br>Ersatzteil bestellt<br>Ersatzteil erhalten<br>Service fertiggestellt<br>Service in Bearbeitung                               | Hexadezimal-Farbe<br>0404B4<br>0404B4<br>FF0000<br>FF8000<br>1DFD70<br>FFFF00                     | Serviceauftragsstatus<br>Ausstehend<br>Abwarten<br>Abwarten<br>Ausstehend<br>Erledigt<br>In Bearbeitung                           | Priorität<br>Hoch<br>Niedrig<br>Niedrig<br>Hoch<br>Sehr niedrig<br>Sehr hoch                                            |
| ,>      | Code<br>STAR<br>QUOT<br>SP OF<br>SP RC<br>DONI<br>INPRO                | + Neu<br>r<br>rECREA<br>RDERED<br>VD<br>E<br>DCESS<br>ROC         | E List | e bearb | beiten È Löschen<br>Beschreibung ↑<br>Anfangsstatus<br>Angebot erstellt<br>Ersatzteil bestellt<br>Ersatzteil erhalten<br>Service fertiggestellt<br>Service in Bearbeitung<br>Unvollständig bearbeitet   | Hexadezimal-Farbe<br>0404B4<br>0404B4<br>FF0000<br>FF8000<br>FF8000<br>1DFD70<br>FFFF00<br>FFFF00 | Serviceauftragsstatus<br>Ausstehend<br>Abwarten<br>Abwarten<br>Ausstehend<br>Erledigt<br>In Bearbeitung<br>Ausstehend             | Priorität       Hoch       Niedrig       Niedrig       Hoch       Sehr niedrig       Sehr hoch       Hoch               |
| ,>      | Code<br>STAR<br>QUO<br>SP OF<br>SP RC<br>DONI<br>INPRO<br>UNFP<br>WAIT | + Neu<br>r<br>rECREA<br>RDERED<br>VD<br>E<br>DCESS<br>ROC<br>CUST | E List | e bearb | Beschreibung T<br>Anfangsstatus<br>Angebot erstellt<br>Ersatzteil bestellt<br>Ersatzteil erhalten<br>Service fertiggestellt<br>Service in Bearbeitung<br>Unvollständig bearbeitet<br>Warten auf Debitor | Hexadezimal-Farbe 0404B4 0404B4 FF0000 FF8000 FF8000 FFF800 FFFF00 FFFF00 FFF000 FFF000 FFF000    | Serviceauftragsstatus<br>Ausstehend<br>Abwarten<br>Abwarten<br>Ausstehend<br>Erledigt<br>In Bearbeitung<br>Ausstehend<br>Abwarten | Priorität       Hoch       Niedrig       Niedrig       Hoch       Sehr niedrig       Sehr hoch       Hoch       Niedrig |

Sie haben Farben für Reparaturstatus eingerichtet. Der Reparaturstatus und die Farbe werden in der Planungstafel angezeigt. Die von Ihnen eingestellte Farbe für den Reparaturstatus wird als Band (1) oberhalb der Kachel auf der Planungstafel angezeigt. Der Reparaturstatuscode wird in Klammern hinter der Servicezeilenbeschreibung angezeigt (2). Weitere Informationen dazu, wie Sie eine Farbe für Serviceauftragsarten (3) hinterlegen, erhalten Sie unter dem Kapitel Farben zu Serviceauftragsarten zuweisen.

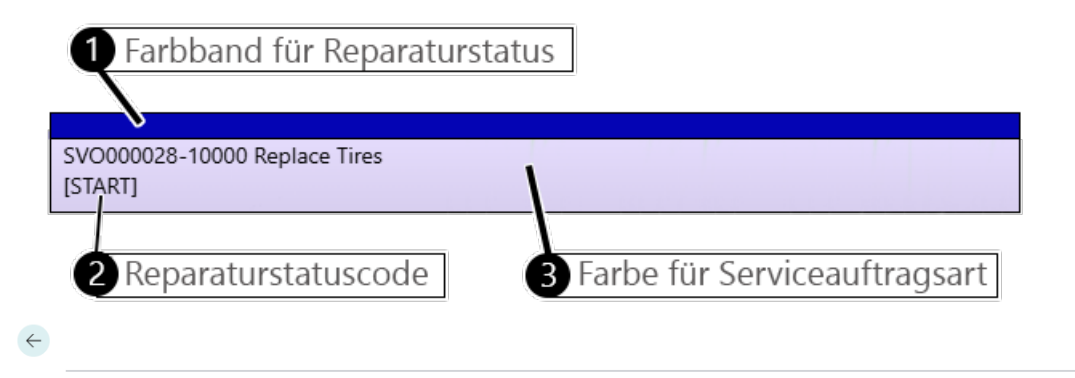

| ×                                 | < > Stunden    | Тас | je W | ochen | Mor | nate J         | lahr              | Fr             | ., 17.01.       | 25       |       | <u>ت</u> |    |    |    |                |                   |                 |         |     |    |    |    |      |          |       |  |
|-----------------------------------|----------------|-----|------|-------|-----|----------------|-------------------|----------------|-----------------|----------|-------|----------|----|----|----|----------------|-------------------|-----------------|---------|-----|----|----|----|------|----------|-------|--|
| Default Filter                    |                |     |      |       |     |                |                   |                |                 |          |       |          |    |    |    |                |                   |                 |         |     |    |    |    |      | Fr., 17. | 01.25 |  |
|                                   |                |     | 0    | 7:00  |     |                | 80                | :00            |                 |          | C     | 09:00    |    |    | 10 | 0:00           |                   |                 | 11      | :00 |    |    | 12 | 2:00 |          |       |  |
| ✓ Suche                           |                | 00  | 15   | 30    | 45  | 00             | 15                | 30             | 45              | 00       | 15    | 30       | 45 | 00 | 15 | 30             | 45                | 00              | 15      | 30  | 45 | 00 | 15 | 30   | 45       | 00    |  |
| SV0000022 10000 Hudeoulia sustant | Conrad Nuber   |     |      |       |     | Custo          | mer Vis           | it at <i>i</i> | Adatum          |          |       |          |    |    |    |                |                   |                 |         |     |    |    |    |      |          |       |  |
| leaking [FORWARDED]               | Gebhard Peters |     |      |       |     | Custo          | mer Vis           | it at /        | Adatum          |          |       |          |    |    |    |                |                   |                 |         |     |    |    |    |      |          |       |  |
| SVO000028-10000 Replace Tires     | Ralf Hartmann  |     |      |       |     | SVO0<br>Proble | 00034-<br>ems wit | 10000<br>h the | 0<br>e fuel pu  | np [STA  | ART]  |          |    |    |    | SVO0<br>Faulty | 00043-<br>/ wheel | 10000<br>bearin | gs [STA | RT] |    |    |    |      |          |       |  |
| [START]                           | Jana Hoffmann  |     |      |       |     | SVO0<br>Slow   | 00035-<br>movem   | 10000<br>ent o | 0<br>of attachi | nents [! | START | 1        |    |    |    |                |                   |                 |         |     |    |    |    |      |          |       |  |
| SVO000058-10000 Defective         | Stuart Little  |     |      |       |     | Abser          | nce               |                |                 |          |       |          |    |    |    |                |                   |                 |         |     |    |    |    |      |          |       |  |

# Farben zu Serviceauftragsarten zuweisen

In diesem Kapitel wird beschrieben, wie Sie Farben zu Serviceauftragsarten zuweisen können, sodass Sie in der Planungstabelle erkennen können, um welche Serviceauftragsart es sich handelt.

| ×                             | < > Stunder    | n Tag | je W | /ochen | Mon | ate J           | lahr              | Fr., 17.0             | 1.25 | ľ       | 1   | Ē     |    |    |    |                |                   |                  |         |     |    |    |    |     |                       |      |
|-------------------------------|----------------|-------|------|--------|-----|-----------------|-------------------|-----------------------|------|---------|-----|-------|----|----|----|----------------|-------------------|------------------|---------|-----|----|----|----|-----|-----------------------|------|
| Default Filter                |                |       |      |        |     |                 |                   |                       |      |         |     |       |    |    |    |                |                   |                  |         |     |    |    |    | -   | <sup>-</sup> r., 17.0 | 01.2 |
| - Veradit Filter              |                |       | 0    | 7:00   |     |                 | 80                | :00                   |      |         |     | 09:00 |    |    | 10 | :00            |                   |                  | 11      | :00 |    |    | 12 | :00 |                       |      |
| ♀ Suche                       |                | 00    | 15   | 30     | 45  | 00              | 15                | 30 4                  | 5    | 00      | 1   | 5 30  | 45 | 00 | 15 | 30             | 45                | 00               | 15      | 30  | 45 | 00 | 15 | 30  | 45                    | C    |
|                               | Conrad Nuber   |       |      |        |     | Custor          | mer Vis           | it at Adatur          | n    |         |     |       |    |    |    |                |                   |                  |         |     |    |    |    |     |                       |      |
| leaking [FORWARDED]           | Gebhard Peters |       |      |        |     | Custor          | mer Vis           | it at Adatur          | n    |         |     |       |    |    |    |                |                   |                  |         |     |    |    |    |     |                       |      |
| SVO000028-10000 Replace Tires | Ralf Hartmann  |       |      |        |     | SVO00<br>Proble | 00034-<br>ems wit | 10000<br>h the fuel p | ump  | [STAF   | RT] |       |    |    |    | SVO0<br>Faulty | 00043-<br>/ wheel | 10000<br>bearing | gs [STA | RT] |    |    |    |     |                       |      |
| [START]                       | Jana Hoffmann  |       |      |        |     | SVO00<br>Slow r | 00035-<br>novem   | 10000<br>ent of attac | hmer | nts [S] | TAR | RT]   |    |    |    |                |                   |                  |         |     |    |    |    |     |                       |      |
| SVO000058-10000 Defective     | Stuart Little  |       |      |        |     | Absen           | nce               |                       |      |         |     |       |    |    |    |                |                   |                  |         |     |    |    |    |     |                       |      |

Um einer Serviceauftragsart eine Farbe zuzuweisen, gehen Sie wie folgt vor:

- 1. Öffnen Sie das Suchfeld (ALT+Q) und suchen Sie die Seite Serviceauftragsarten.
- 2. Die Seite Serviceauftragsarten wird angezeigt.
- 3. Unter der Spalte **Hexadezimal-Farbe** können Sie einen Farbwert hinterlegen. Nachfolgend finden Sie einige Beispiele, die verwenden können:

#FF0000 #FF8000 #40FF00 #1DFD70 #0404B4 #B404AE

Sie haben den Serviceauftragarten einen Farbcode zugewiesen. In der Planungstabelle von **Beyond Scheduler** werden die entsprechenden Serviceaufträge farblich dargestellt.

# Feiertage zu Beyond Scheduler hinzufügen

In diesem Kapitel wird beschrieben, wie Sie einen Feiertag für die Anzeige in **Beyond Scheduler** hinterlegen können. Gehen Sie wie folgt vor, um einen Feiertag zu definieren, der in **Beyond Scheduler** angezeigt wird:

- 1. Öffnen Sie das Suchfeld (ALT+Q) und suchen Sie die Seite Firmendaten.
- 2. Die Seite Firmendaten wird angezeigt.
- 3. Navigieren Sie zur Registerkarte Lieferung.
- 4. Erweitern Sie die Dropdown-Liste für das Feld Basiskalendercode.
- 5. Wählen Sie den aktuell verwendenten Basiskalender in der Dropdown-Liste aus.
- 6. Klicken Sie in dem Dropdown-Listenmenü auf Details anzeigen.

|                        |              | ) @    | +          | 1            | √Ge           | espeichert |        | 2              |                                  |
|------------------------|--------------|--------|------------|--------------|---------------|------------|--------|----------------|----------------------------------|
| Firmendat              | ten          |        |            |              |               |            |        |                |                                  |
| Allgemein >            |              |        |            |              |               |            |        | _              |                                  |
| Kommunikation >        |              |        |            |              |               |            |        | -              |                                  |
| Zahlungen >            |              |        |            |              |               |            |        | -              |                                  |
| Lieferung              |              |        |            |              |               |            |        | -              |                                  |
| Lief. an Name          | CRONUS DE    |        | Lagerortco | de           |               |            | ~      |                |                                  |
| Lief. an Adresse       | Hofstraße 12 |        | Zuständigk | keitseinheit |               |            | $\sim$ | ]              |                                  |
| Lief. an Adresse 2     | Benrath      |        | Verfügbark | ceitsber P   | 90T           |            |        | ]              |                                  |
| Lief. an Ort           | Hamburg      |        | Verfügbark | keitsberZ    | Woche         |            | $\sim$ |                |                                  |
| Lief. an PLZ           | 20097        |        | Basiskalen | dercode      | BASIS         |            | ~      |                |                                  |
| Lief. an Länder-/Regio | DE           | $\sim$ | Benutzerde | efinierter K |               | Code A     |        | News           |                                  |
| Lief. an Kontakt       |              |        | Kalender Ü | bereinstZ    | $\rightarrow$ | BASIS      |        | BASIS          |                                  |
|                        |              |        |            |              |               |            |        |                |                                  |
| Intrastat >            |              |        |            |              |               |            |        |                |                                  |
|                        |              |        |            |              | + N           | eu         | De     | tails anzeigen | Aus vollständiger Liste auswähle |

- 7. Die Basiskalenderkarte wird angezeigt.
- 8. Um einen Tag als Feiertag in der Planungsübersicht von **Beyond Scheduler** zu definieren, aktivieren Sie in der Basiskalenderkarte unter dem Register **Zeilen** für den entsprechenden Tag unter der Spalte **Frei** das Kontrollkästchen.

| Basiska       | alenderkarte          |                                |         | Ŀ | +        | Ŵ              |              | √ Gespeichert | Ľ | r        |
|---------------|-----------------------|--------------------------------|---------|---|----------|----------------|--------------|---------------|---|----------|
| ΒA            | ASIS $\cdot$ BA       | SIS                            |         |   |          |                |              |               |   |          |
| Aktio         | onen $\vee$ Zugehörig | <ul> <li>✓ Automate</li> </ul> | ~       |   |          |                |              |               |   |          |
| Allge         | emein                 |                                |         |   |          |                |              |               |   |          |
| Code          |                       | BASIS                          |         |   | Benutzer | definierte Än. | Nein         |               |   |          |
| Name          |                       | BASIS                          |         |   |          |                |              |               |   |          |
| Zeiler        | n                     |                                |         |   |          |                |              |               | Ê | <u> </u> |
|               | Datum ↑               |                                | Tag ↑   |   | Frei     |                | Beschreibung |               |   |          |
|               | 31.12.2023            |                                | Sonntag |   |          |                | 2            |               |   |          |
| $\rightarrow$ | 01.01.2024            | :                              | Montag  |   |          |                | Neujahr      |               |   |          |

9. Geben Sie unter der Spalte Beschreibung für den Feiertag eine Beschreibung ein. Diese wird ebenfalls in der Planungsübersicht angezeigt.

Sie haben den Tag als Feiertag eingetragen. Der Feiertag wird in rot hervorgehoben und die Beschreibung angezeigt.

|                                  |                | lage wochen Monate | Jani Wil, 01.01.25 |              |
|----------------------------------|----------------|--------------------|--------------------|--------------|
| Default Filter                   |                | Dezer              | mber 24            |              |
| beladierniter                    |                | Mo., 30.12.24      | Di., 31.12.24      | Mi., 01.01.2 |
| ✓ Suche                          |                |                    |                    | Neujahr      |
| SVQ000022_10000_Hydraulic system | Conrad Nuber   |                    |                    |              |
| leaking [FORWARDED]              | Gebhard Peters |                    |                    |              |
| SVO000028-10000 Replace Tires    | Ralf Hartmann  |                    |                    |              |
| [START]                          | Jana Hoffmann  |                    |                    |              |
| SVO000058-10000 Defective        | Stuart Little  |                    |                    |              |
| crankshaft [START]               |                |                    |                    |              |

# Besondere Tage zu Beyond Scheduler hinzufügen

In diesem Kapitel wird beschrieben, wie Sie einen besonderen Tag für die Anzeige in **Beyond Scheduler** hinterlegen können. Gehen Sie wie folgt vor, um einen besonderen Tag zu definieren, der in **Beyond Scheduler** angezeigt wird:

- 1. Öffnen Sie das Suchfeld (ALT+Q) und suchen Sie die Seite Firmendaten.
- 2. Die Seite Firmendaten wird angezeigt.
- 3. Navigieren Sie zur Registerkarte Lieferung.
- 4. Erweitern Sie die Dropdown-Liste für das Feld Basiskalendercode.
- 5. Wählen Sie den aktuell verwendenten Basiskalender in der Dropdown-Liste aus.
- 6. Klicken Sie in dem Dropdown-Listenmenü auf Details anzeigen.

|                        |              | Ŀ      | +         |                    | √G            | espeichert |        | 2              |                                  |
|------------------------|--------------|--------|-----------|--------------------|---------------|------------|--------|----------------|----------------------------------|
| Firmendat              | ten          |        |           |                    |               |            |        |                |                                  |
| Allgemein >            |              |        |           |                    |               |            |        | -              |                                  |
| Kommunikation >        |              |        |           |                    |               |            |        | -              |                                  |
| Zahlungen >            |              |        |           |                    |               |            |        | -              |                                  |
| Lieferung              |              |        |           |                    |               |            |        | -              |                                  |
| Lief. an Name          | CRONUS DE    |        | Lagerort  | code · · · · · · · |               |            | $\sim$ | ]              |                                  |
| Lief. an Adresse       | Hofstraße 12 |        | Zuständi  | igkeitseinheit     |               |            | $\sim$ |                |                                  |
| Lief. an Adresse 2     | Benrath      |        | Verfügba  | arkeitsber P       | 90T           |            |        |                |                                  |
| Lief. an Ort           | Hamburg      |        | Verfügba  | arkeitsberZ        | Woche         |            | $\sim$ |                |                                  |
| Lief. an PLZ           | 20097        |        | Basiskale | endercode          | BASIS         |            | ~      |                |                                  |
| Lief. an Länder-/Regio | DE           | $\sim$ | Benutzer  | rdefinierter K     |               | C - 1 - 1  |        | News           |                                  |
| Lief. an Kontakt       |              |        | Kalender  | r ÜbereinstZ       | $\rightarrow$ | BASIS      |        | BASIS          |                                  |
|                        |              |        |           |                    |               |            |        |                |                                  |
| Intrastat >            |              |        |           |                    |               |            |        |                |                                  |
|                        |              |        |           |                    | + N           | eu         | De     | tails anzeigen | Aus vollständiger Liste auswähle |

- 7. Die Basiskalenderkarte wird angezeigt.
- Um einen besonderen Tag in der Planungsübersicht von Beyond Scheduler zu definieren, geben Sie in der Basiskalenderkarte unter dem Register Zeilen für den entsprechenden Tag unter der Spalte Beschreibung einen Text ein.

| Basi | iskalenderkarte    |              | Ø        | Ŕ | +      | Ē            |              | √ Gespeichert | ď    | 2 |
|------|--------------------|--------------|----------|---|--------|--------------|--------------|---------------|------|---|
| B    | ASIS · BA          | <b>SIS</b>   |          |   |        |              |              |               |      |   |
| Ak   | tionen ∨ Zugehörig | ✓ Automate ∨ | /        |   |        |              |              |               |      |   |
| All  | gemein             |              |          |   |        |              |              |               |      |   |
| Cod  | le                 | BASIS        |          |   | Benutz | erdefinierte | Än Nein      |               |      |   |
| Nan  | ne ·····           | BASIS        |          |   |        |              |              |               |      |   |
| Zei  | len                |              |          |   |        |              |              |               | rê G |   |
|      |                    |              |          |   |        |              |              |               |      |   |
|      | Datum 1            |              | Tag ↑    |   | F      | rei          | Beschreibung |               |      |   |
|      | 01.01.2024         |              | Montag   |   |        |              |              |               |      | • |
| -    | → 02.01.2024       | :            | Dienstag |   |        |              | Firmenjubilä | ium           |      |   |

#### Sie haben den Tag als besonderen Tag eingetragen. Der Tag wird in rot hervorgehoben und die Beschreibung angezeigt.

| ×                             | < > Stunden    | Tage Wochen Monate J | lahr Mi., 01.01.25 🛗 | Ē             |                |              |
|-------------------------------|----------------|----------------------|----------------------|---------------|----------------|--------------|
| Default Filter                |                | Dezem                | ber 24               |               |                |              |
|                               |                | Mo., 30.12.24        | Di., 31.12.24        | Mi., 01.01.25 | Do., 02.01.25  | Fr., 03.01.2 |
| ✓ Suche                       |                |                      |                      |               | Firmenjubiläum |              |
|                               | Conrad Nuber   |                      |                      |               |                |              |
| leaking [FORWARDED]           | Gebhard Peters |                      |                      |               |                |              |
| SVO000028-10000 Replace Tires | Ralf Hartmann  |                      |                      |               |                |              |
| [START]                       | Jana Hoffmann  |                      |                      |               |                |              |
| SVO000058-10000 Defective     | Stuart Little  |                      |                      |               |                |              |
| crankshaft [START]            | Hone Trittou   |                      |                      |               |                |              |

# Filter erstellen

In diesem Kapitel wird beschrieben, wie Sie einen Filter erstellen können, die zur Eingrenzung von angezeigten Informationen (wie z.B. Serviceaufträge oder Ressourcen) in der Planungstabelle eingesetzt werden.

Sie können drei verschiedene Filterarten definieren:

- Auftragsfilter erstellen
- Ressourcenfilter erstellen
- Benutzerfilter erstellen

### Auftragsfilter erstellen

In diesem Abschnitt wird beschrieben, wie Sie einen Auftragsfilter erstellen. Dieser Filter wird verwendet, um die angezeigten Serviceaufträge im Auftragsauswahlbereich einzugrenzen.

Um einen Auftragsfilter zu erstellen, gehen Sie wie folgt vor:

- 1. Öffnen Sie das Suchfeld (ALT+Q) und suchen Sie die Seite Nicht verplante Service Scheduler Ereignisse Filter Einstellungen.

| $\leftarrow$ | Nicł          | nt verplante Ser | vice S | Scheduler Ereignisse Filter | <sup>-</sup> Einstellun | igen                                                                                               | √ Gespeichert        |        | ď            | 2 |
|--------------|---------------|------------------|--------|-----------------------------|-------------------------|----------------------------------------------------------------------------------------------------|----------------------|--------|--------------|---|
|              | ,C            | Suchen +         | Neu    | 🐯 Liste bearbeiten          | 🗎 Lösch                 | nen                                                                                                |                      | Ŕ      | $\mathbb{V}$ |   |
|              |               | Code 1           |        | Name                        |                         | Kopfzeilenfilter                                                                                   | Zeilenfilter         |        |              |   |
|              | $\rightarrow$ | DEFAULT          | :      |                             |                         | (Belegart=FILTER(Auftrag),<br>Status=FILTER(Ausstehend In Bear<br>Serviceauftragsart=FILTER(<>'')) | (ServiceartikeInr.=F | ILTER( | <>''))       |   |

- 3. Um einen neuen Filter zu erstellen, klicken Sie in der Menüleiste auf Neu.
- 4. Geben Sie unter der Spalte Code einen Code für den neu zu erstellenden Filter ein.
- 5. Geben Sie unter der Spalte Beschreibung eine Beschreibung für den neu zu erstellenden Filter ein.
- 6. Um die Filterkriterien zu definieren, klicken Sie unter der Spalte Kopfzeilenfilter auf den angezeigten Wert.
- 7. Das Fenster Filterseite wird angezeigt.

| Filterseite          |    | 2 X       |
|----------------------|----|-----------|
| Filter: Servicekopf  |    |           |
| + Filter             |    |           |
| Summen filtern nach: |    |           |
| + Filter             |    |           |
|                      |    |           |
|                      |    |           |
|                      | ОК | Abbrechen |

Werten aus Feldern des Servicekopfs definieren möchten. In dem nachfolgenden Beispiel erstellen wir einen Filter für einen Debitoren, sodass Sie nach Serviceaufträgen dieses Debitoren filtern können.

9. Wählen Sie aus dem angezeigten Dropdownmenü das Feld **Debitorennr.** aus.

| ( | (Belegart=FIL | .TER(Auftrag), |
|---|---------------|----------------|
|   |               |                |

| Buchungsdatum           | ▲ itung),    |
|-------------------------|--------------|
| Buchungsnr.             |              |
| BuchungsnrSerie         |              |
| Bundesregion            |              |
| Bundesregion            |              |
| Bundesregion            |              |
| Debitor benachrichtigen | 2 X          |
| Debitorenbuchungsgruppe |              |
| Debitorengruppe Code    |              |
| Debitorennr.            | -            |
| Debitorennr             | ~            |
| Summen filtern nach:    |              |
| + Filter                |              |
|                         |              |
|                         |              |
|                         | OK Abbrechen |
|                         |              |

10. Geben Sie die Debitorennummer oder den Debitorennamen in das Eingabefeld ein.

| Filterseite                                          |                | Z                  | ×      |             |                      |
|------------------------------------------------------|----------------|--------------------|--------|-------------|----------------------|
| Filter: Servicekopf                                  |                |                    |        |             |                      |
| × Debitorennr. · · · · · · · · · · · · · · · · · · · | Adatum         |                    | $\sim$ |             |                      |
| + Filter                                             | Nr. †          | Name               |        | PLZ         | Telefonnr.           |
| Summen filtern nach:                                 | → <u>10000</u> | Adatum Corporation |        | 48436       |                      |
| + Filter                                             |                |                    |        |             |                      |
|                                                      | •              |                    |        |             |                      |
|                                                      | + Neu          |                    | А      | us vollstän | diger Liste auswähle |
|                                                      | ↓ Neu          | OK Abbrect         | A      | us vollstän | idiger Liste         |

11. Klicken Sie auf **OK**, um den Filter zu erstellen.

Sie haben einen Filter erstellt. Sie können diesen Filter in dem Auftragsauswahlbereich auswählen und so die Ansicht der angezeigten Serviceaufträge einschränken. Sie können diesen Filter auch standardmäßig einem Benutzer im System zuordnen.

Weitere Informationen dazu, erhalten Sie unter dem Abschnitt Benutzerfilter erstellen.

### **Ressourcenfilter erstellen**

In diesem Abschnitt wird beschrieben, wie Sie einen Ressourcenfilter erstellen. Dieser Filter wird verwendet, um die Anzahl der angezeigten Ressourcen einzugrenzen.

Um einen Ressourcenfilter zu erstellen, gehen Sie wie folgt vor:

- 1. Öffnen Sie das Suchfeld (ALT+Q) und suchen Sie die Seite Service Scheduler Filter Einstellungen.
- 2. Die Seite **Service Scheduler Filter Einstellungen** wird angezeigt. Standardmäßig ist bereits der Filter **DEFAULT** vordefiniert.

| $\leftarrow$ | Sen           | vice Scheduler | Filter | Einstellungen      |      |                                                 | √ Gespeichert                                                                |                           | ď            | 2     |
|--------------|---------------|----------------|--------|--------------------|------|-------------------------------------------------|------------------------------------------------------------------------------|---------------------------|--------------|-------|
|              | 2             | Suchen +       | Neu    | 🐺 Liste bearbeiten | 🗎 Lö | schen                                           |                                                                              | Ŀ                         | $\mathbb{Y}$ | ≣     |
|              |               | Code 1         |        | Name               |      | Ressourcen-Filter                               | Servicekopf-Filter                                                           |                           |              | Servi |
|              | $\rightarrow$ | DEFAULT        | :      |                    |      | (Art=FILTER(Person),<br>Gesperrt=FILTER(false)) | (Belegart=FILTER(Auftra<br>Status=FILTER(Ausstehe<br>Serviceauftragsart=FILT | ig),<br>end In I<br>ER(<> | Be<br>''))   | (Sen  |

- 3. Um einen neuen Filter zu erstellen, klicken Sie in der Menüleiste auf Neu.
- 4. Geben Sie unter der Spalte Code einen Code für den neu zu erstellenden Filter ein.
- 5. Geben Sie unter der Spalte Beschreibung eine Beschreibung für den neu zu erstellenden Filter ein.
- 6. Um die Filterkriterien zu definieren, klicken Sie unter der Spalte Ressourcen-Filter auf den angezeigten Wert.
- 7. Das Fenster Filterseite wird angezeigt.

| Filterseite          |    | ∠ ×       |
|----------------------|----|-----------|
| Filter: Ressource    |    |           |
| + Filter             |    |           |
| Summen filtern nach: |    |           |
| + Filter             |    |           |
|                      |    |           |
|                      |    |           |
|                      | ОК | Abbrechen |

- Klicken Sie unter dem Register Filter: Ressource auf das Plussymbol, wenn Sie einen Filterkriterium anhand von Werten aus Feldern der Ressourcenkarte definieren möchten. In dem nachfolgenden Beispiel erstellen wir einen Filter für eine Reihe an Ressourcen, sodass nach der Auswahl dieses Filters in der Planungstabelle nur diese Ressourcen angezeigt werden.
- 9. Wählen Sie aus dem angezeigten Dropdownmenü das Feld Nr. aus.

| Kreditorennr.             | ^        |                                                 |
|---------------------------|----------|-------------------------------------------------|
| Länder-/Regionscode       | 1.       | (Belegart=FILTER(Auftr<br>Status=FILTER(Aussteh |
| Menge in Angebot (Proj.)  | 56//     | Serviceauftragsart=FIL                          |
| Menge in Auftrag (Proj.)  | DJANAJAN | VERSION(1) SORTING(                             |
| Menge in Montageauftrag   |          | Nr.)                                            |
| Menge in Serviceauftrag   |          |                                                 |
| MwStProduktbuchungsgruppe |          | 2 ×                                             |
| Name                      |          |                                                 |
| Name 2                    |          |                                                 |
| Nr.                       | -        |                                                 |
| Nr                        |          | ~                                               |
| Summen filtern nach:      |          |                                                 |
| + Filter                  |          |                                                 |
|                           |          |                                                 |
|                           |          |                                                 |
|                           | ОК       | Abbrechen                                       |
|                           |          |                                                 |

10. Geben Sie die Ressourcen ein (Hier: **CONRAD|JANA|JANE|GEBHARD**). Weitere Informationen zu Filtern und den verfügbaren Filterausdrücken erhalten Sie unter dem Kapitel Filterkriterien und -operatoren.

| Filterseite          |                          | $\scriptstyle \nearrow \times$ |
|----------------------|--------------------------|--------------------------------|
| Filter: Ressource    |                          |                                |
| × Nr                 | CONRADĮJANAJJANEJGEBHARD | ~                              |
| + Filter             |                          |                                |
| Summen filtern nach: |                          |                                |
| + Filter             |                          |                                |
|                      |                          |                                |
|                      | ОК                       | Abbrechen                      |

11. Klicken Sie auf OK, um den Filter zu erstellen.

Sie haben einen Filter erstellt. Sie können diesen Filter in dem Ansichtsfilterbereich auswählen und so die Ansicht der angezeigten Serviceaufträge einschränken. Sie können diesen Filter auch standardmäßig einem Benutzer im System zuordnen. Weitere Informationen dazu, erhalten Sie unter dem Abschnitt Benutzerfilter erstellen.

### Benutzerfilter erstellen

In diesem Abschnitt wird beschrieben, wie Sie einem Benutzer im System standardmäßig einen oder mehrere Filterkombinationen zuordnen, dass diesem Benutzer bereits eine gefilterte Ansicht angezeigt wird, wenn er die Planungstabelle von **Beyond Scheduler** aufruft.

Um einzustellen, dass einem Benutzer standardmäßig eine oder mehrere Filterkombinationen für die Planugstabelle angezeigt werden, gehen Sie wie folgt vor:

- 1. Öffnen Sie das Suchfeld (ALT+Q) und suchen Sie die Seite Service Scheduler Benutzerfilter.
- 2. Die Seite Service Scheduler Benutzerfilter wird angezeigt.

| $\leftarrow$ | Service S     | cheduler Benutz | erfilter           |          |                       | √ Gespeichert          |          | ď            | 2 |
|--------------|---------------|-----------------|--------------------|----------|-----------------------|------------------------|----------|--------------|---|
|              | ,∕⊃ Suo       | chen 🕂 Neu      | 🐯 Liste bearbeiten | ᆒ Lösche | en                    |                        | Ŕ        | $\mathbb{Y}$ |   |
|              |               | Benutzer ID ↑   |                    |          | Scheduler Filter Code | Unverplante Ereignis F | ilter Co | de           |   |
|              | $\rightarrow$ |                 |                    | :        |                       |                        |          |              |   |
|              |               |                 |                    |          |                       |                        |          |              |   |

- 3. Geben Sie unter der Spalte **Benutzer ID** den Benutzer an, für den Sie standardmäßig eine Filterkombination hinterlegen möchten.
- 4. Geben Sie unter der Spalte **Scheduler Filter Code** den Ressourcenfilter an, der für den Benutzer verwendet werden soll. Weitere Informationen zu Ressourcenfiltern erhalten Sie unter dem Abschnitt Ressourcenfilter erstellen.
- 5. Geben Sie unter der Spalte **Unverplante Ereignis Filter Code** einen Auftragfilter an, der für den Benutzer verwendet werden soll. Weitere Informationen zu Ressourcenfiltern erhalten Sie unter dem Abschnitt Auftragsfilter erstellen.

Sie haben eine Filterkombination für den Benutzer hinterlegt. Wenn der Benutzer die Seite **Service Scheduler** aufruft und Serviceaufträge planen möchte, ist die Ansicht der Planungstabelle bereits gefiltert.

# Arbeiten mit Notizen

In diesem Kapitel wird beschrieben, wie Sie in Beyond Scheduler mit Notizen arbeiten. Die Inhalte diese Kapitels sind in die folgenden Abschnitt gegliedert:

- Notiz erstellen
- Notiz kopieren & einfügen
- Zeitraum von Notiz bearbeiten
- Notiz einer anderen Ressource zuweisen
- Notiz aus Planungstabelle entfernen
- Notiz in neuen Serviceauftrag umwandeln

#### Notiz erstellen

 $\leftarrow$ 

 $\leftarrow$ 

In diesem Abschnitt wird beschrieben, wie Sie eine Notiz erstellen. Um eine Notiz zu erstellen, gehen Sie wie folgt vor:

- 1. Öffnen Sie das Suchfeld (ALT+Q) und suchen Sie die Seite Service Scheduler.
- 2. Die Seite Service Scheduler wird angezeigt.

| ×                                                         | < > Stunder    | ı  | Tage  | Woc | hen I | Monate | e Jah | ır | Mo., 2 | 0.01.25 | 5  | International (1997) |    |     |    |    |    |    |
|-----------------------------------------------------------|----------------|----|-------|-----|-------|--------|-------|----|--------|---------|----|----------------------|----|-----|----|----|----|----|
| Default Filter $\checkmark$                               |                |    | 07.00 |     | 00    | .00    |       |    | 00     | .00     |    |                      | 10 | .00 |    |    | 11 | 00 |
| ♀ Suche                                                   |                | 30 | 45    | 00  | 15    | 30     | 45    | 00 | 15     | 30      | 45 | 00                   | 15 | 30  | 45 | 00 | 15 | 30 |
|                                                           | Conrad Nuber   |    |       |     |       |        |       |    |        |         |    |                      |    |     |    |    |    |    |
| Frame [START]                                             | Gebhard Peters |    |       |     |       |        |       |    |        |         |    |                      |    |     |    |    |    |    |
| SVO000022-10000 Hydraulic system                          | Ralf Hartmann  |    |       |     |       |        |       |    |        |         |    |                      |    |     |    |    |    |    |
| leaking [FORWARDED]                                       | Jana Hoffmann  |    |       |     |       |        |       |    |        |         |    |                      |    |     |    |    |    |    |
| SVO000028-10000 Replace Tires                             | Stuart Little  |    |       |     |       |        |       |    |        |         |    |                      |    |     |    |    |    |    |
| [START]                                                   | Hans Trittau   |    |       |     |       |        |       |    |        |         |    |                      |    |     |    |    |    |    |
| SVO000079-10000 Calibrate 3-point<br>hitch system ISTARTI | Anna Fischer   |    |       |     |       |        |       |    |        |         |    |                      |    |     |    |    |    |    |

- 3. Klicken Sie mit der rechten Maustaste in die Planungstabelle.
- 4. Ein Kontextmenü wird angezeigt.

| ×                                | < > Stunde     | n  | lage  | Woc | hen | Monate | e Jah               | r             | Mo., 2 | 0.01.25 |    | <u>_</u> |    |
|----------------------------------|----------------|----|-------|-----|-----|--------|---------------------|---------------|--------|---------|----|----------|----|
| Default Filter                   |                |    | 07:00 |     | 0   | 3:00   |                     |               | 09     | :00     |    |          | 1  |
| ✓ Suche                          |                | 30 | 45    | 00  | 15  | 30     | 45                  | 00            | 15     | 30      | 45 | 00       | 15 |
|                                  | Conrad Nuber   |    |       |     |     |        |                     |               |        |         |    |          |    |
| Frame [START]                    | Gebhard Peters |    |       |     |     |        |                     |               |        |         |    |          |    |
| SVO000022-10000 Hydraulic system | Ralf Hartmann  |    |       |     |     | c      |                     |               |        |         |    |          |    |
| leaking [FORWARDED]              | Jana Hoffmann  |    |       |     |     | Erstel | le Notiz<br>le Arbe | z<br>itsschei | in     |         |    |          |    |
| SVO000028-10000 Replace Tires    | Stuart Little  |    |       |     |     | Einfüg | gen                 |               |        |         |    |          |    |
| [START]                          | Hans Trittau   |    |       |     |     |        |                     |               |        |         |    |          |    |

- 5. Wählen Sie aus dem Kontextmenü die Option Erstelle Notiz aus.
- 6. Ein Dialogfenster wird angezeigt.

| Titel 😽 🤺        |    |           |
|------------------|----|-----------|
| Beschreibung     |    |           |
| Hintergrundfarbe |    |           |
|                  | ок | Abbrechen |

- 7. Geben Sie einen Titel an. Der Titel wird auf der Planungstafel angezeigt.
- 8. Geben Sie eine Beschreibung in dem Eingabefeld ein.
- In dem Feld Hintergrundfarbe können Sie einen hexadezimalen Farbwert eingeben, um die Hintergrundfarbe f
  ür die Kachel der Notiz in der Planugstafel zu definieren. Nachfolgend finden Sie einige Beispiele, die verwenden können: #FF0000

#FF8000 #FFFF00 #40FF00 #1DFD70 #0404B4 #B404AE

Sie haben eine Notiz erstellt. Sie können Notizen in einen Serviceauftrag umwandeln. Weitere Informationen dazu erhalten Sie unter dem Abschnitt Notiz in neuen Serviceauftrag umwandeln.

# Notiz kopieren & einfügen

In diesem Abschnitt wird beschrieben, wie Sie eine Notiz kopieren.

Um eine Notiz zu kopieren, gehen Sie wie folgt vor:

- 1. Öffnen Sie das Suchfeld (ALT+Q) und suchen Sie die Seite Service Scheduler.
- 2. Die Seite Service Scheduler wird angezeigt.
- 3. Klicken Sie in der Planungstafel mit der rechten Maustaste auf die Notiz, die Sie kopieren möchten.
- 4. Es wird ein Kontextmenü angezeigt.
  - ![context-menu-in planning-table](../media/context-menu-in planning-table.png)
- 5. Um die ausgewählte Notiz in den Zwischenspeicher zu kopieren, wählen Sie aus dem Kontextmenü die Option **Kopieren** aus.
- 6. Klicken Sie in der Planungstafel mit der rechten Maustaste auf einen unverplanten Zeitraum, um das Kontextmenü zu öffnen.

| ×                           | < > Stunden    | Tag | e W | ochen | Mor | nate J        | Jahr        | Fr.,                 | 17.01.2            | 5        |       | Ť.  |    |    |    |         |                  |                  |         |     |    |    |    |     |           |
|-----------------------------|----------------|-----|-----|-------|-----|---------------|-------------|----------------------|--------------------|----------|-------|-----|----|----|----|---------|------------------|------------------|---------|-----|----|----|----|-----|-----------|
| Default Filter              |                |     |     |       |     |               |             |                      |                    |          |       |     |    |    |    |         |                  |                  |         |     |    |    |    |     | Fr., 17.0 |
|                             |                |     | 0   | 7:00  |     |               | 08          | 3:00                 |                    |          | 09    | :00 |    |    | 10 | :00     |                  |                  | 11      | :00 |    |    | 12 | :00 |           |
| ✓ Suche                     |                | 00  | 15  | 30    | 45  | 00            | 15          | 30                   | 45                 | 00       | 15    | 30  | 45 | 00 | 15 | 30      | 45               | 00               | 15      | 30  | 45 | 00 | 15 | 30  | 45        |
|                             | Conrad Nuber   |     |     |       |     | Custo         | mer Vis     | sit at Ac            | latum              |          |       |     |    |    |    |         |                  |                  |         |     |    |    |    |     |           |
| Excavator [SP ORDERED]      | Gebhard Peters |     |     |       |     |               | -           |                      |                    |          |       |     |    |    |    |         |                  |                  |         |     |    |    |    |     |           |
| SVO000019-10000 Caternillar | Ralf Hartmann  |     |     |       |     | SVO           | Er          | stelle N<br>stelle A | lotiz<br>irbeitssi | chein    | 1     |     |    |    |    | SVO00   | 00043-1<br>wheel | 10000<br>bearing | as (STA | RTI |    |    |    |     |           |
| 345BL [DONE]                | Jana Hoffmann  |     |     |       |     | SVO<br>Slow 1 | Ei<br>movem | nfügen               | attacnm            | ients (S | TART] |     |    |    |    | , Landy |                  |                  |         |     |    |    |    |     |           |

- 7. Wählen Sie aus dem Kontextmenü die Option Einfügen aus.
- 8. Die im Zwischenspeicher kopierte Notiz wird in die Planungstafel eingefügt.

Sie haben eine Notiz kopiert. Sie können die Notiz mit Drag and Drop (Linksklick und Ziehen) auf der Planungstafeln verschieben.

# Zeitraum von Notiz bearbeiten

In diesem Abschnitt wird beschrieben, wie Sie den Zeitraum einer Notiz in der Planungstafel bearbeiten können. Um den Zeitraum einer Notiz in der Planungstafel zu bearbeiten, gehen Sie wie folgt vor:

- 1. Öffnen Sie das Suchfeld (ALT+Q) und suchen Sie die Seite Service Scheduler.
- 2. Die Seite Service Scheduler wird angezeigt.
- 3. Bewegen Sie in der Planungstafel den Mauszeiger auf den linken oder rechten Rand der Notiz.
- 4. Der Mauszeiger zur horizontalen Größenänderung (⇔) wird eingeblendet.
- 5. Klicken Sie mit der linken Mauszeiger und halten Sie die Maustaste gedrückt. Bewegen Sie den Mauszeiger auf den entsprechenden neue Zeit in der Planungstafel und lassen Sie die linke Maustaste los.

Sie haben den Zeitraum für eine Notiz verändert. Diese Funktion kann auch für Serviceaufträge in der Planungstafel verwendet werden.

### Notiz einer anderen Ressource zuweisen

In diesem Abschnitt wird beschrieben, wie Sie eine Notiz einer anderen Ressource zuweisen können.

Um eine Notiz einer anderen Ressource zuzuweisen, gehen Sie wie folgt vor:

- 1. Öffnen Sie das Suchfeld (ALT+Q) und suchen Sie die Seite Service Scheduler.
- 2. Die Seite Service Scheduler wird angezeigt.
- 3. Bewegen Sie den Mauszeiger auf die Notiz in der Planungstafel, die Sie einer anderen Ressource zuweisen möchten.
- 4. Klicken Sie mit der linken Maustaste auf die Notiz und halten Sie die Maustaste gedrückt.
- 5. Ziehen Sie die Notiz in eine andere Ressourcenzeile.

Sie haben die Notiz einer anderen Ressource zugewiesen.

## Notiz aus Planungstabelle entfernen

In diesem Abschnitt wird beschrieben, wie Sie eine Notiz aus der Planungstabelle entfernen. Beachten Sie, dass Sie die Notiz vollständig entfernen, dies kann nicht rückgängig gemacht werden.

Um eine Notiz aus der Planungstabelle zu entfernen, gehen Sie wie folgt vor:

- 1. Öffnen Sie das Suchfeld (ALT+Q) und suchen Sie die Seite Service Scheduler.
- 2. Die Seite Service Scheduler wird angezeigt.
- 3. Wählen Sie in der Planungstafel die Notiz aus, die Sie aus der Planungstafel entfernen möchten.
- 4. Klicken Sie in der Planungstafel mit der rechten Maustaste auf die Notiz, die Sie entfernen möchten.
- Es wird ein Kontextmenü angezeigt.
   [context-menu-in planning-table](../media/context-menu-in planning-table.png)
- 6. Um die ausgewählte Notiz zu löschen, wählen Sie aus dem Kontextmenü die Option Zuweisung aufheben aus.

Die Notiz wird aus der Planungstafel entfernt und gelöscht.

## Notiz in neuen Serviceauftrag umwandeln

In diesem Abschnitt wird beschrieben, wie Sie eine Notiz in einen Arbeitsschein umwandeln. In der nachfolgenden Beschreibung wird davon ausgegangen, dass sowohl Debitor als auch der Serviceartikel des entsprechenden Debitoren im System bereits gespeichert sind. Bei der Umwandlung einer Notiz in einen Serviceauftrag wird die Beschreibung der Notiz als Beschreibung in die Serviceauftragszeile übernommen. Die Beschreibung kann entweder vor der Umwandlung oder später im umgewandelten Serviceauftrag geändert werden.

Um eine Notiz in einen Serviceauftrag mit Arbeitsschein umzuwandeln, gehen Sie wie folgt vor:

- 1. Öffnen Sie das Suchfeld (ALT+Q) und suchen Sie die Seite Service Scheduler.
- 2. Die Seite Service Scheduler wird angezeigt.
- 3. Klicken Sie in der Planungstafel mit der rechten Maustaste auf die Notiz, die Sie in einen Arbeitsschein umwandeln möchten.
- 4. Es wird ein Kontextmenü angezeigt. ![context-menu-in planning-table](../media/context-menu-in planning-table.png)
- 5. Um die ausgewählte Notiz in einen Arbeitsschein umzuwandeln, wählen Sie aus dem Kontextmenü die Option **In** Arbeitsschein umwandeln aus.
- 6. Es wird das Dialogfenster Arbeitsschein Assistent angezeigt.

| Arbeitsschein Assistent                                  | $\mathcal{Z}$ $\times$                           |
|----------------------------------------------------------|--------------------------------------------------|
| Wählen Sie einen Kunden und einen Sen<br>planen möchten. | viceartikel (optional), für die Sie ein Ereignis |
| Debitor · · · · · · · · · · · · · · · · · · ·            | $\checkmark$                                     |
| Serviceartikel                                           | ~                                                |
|                                                          | Neu Weiter                                       |

- 7. Wählen Sie aus der Dropdown-Liste **Debitor** einen Debitoren für den Arbeitsschein aus.
- 8. Um einen neuen Serviceauftrag für einen Serviceartikel zu erstellen, geben Sie den Serviceartikel des entsprechenden Debitors mit Hilfe der Dropdown-Liste **Serviceartikel** an und klicken Sie im Assistenten auf **Neu**.

| Durch Klicken auf "Erstellen" v   | vird ein neuer Serviceau | iftrag mit einer neuen |
|-----------------------------------|--------------------------|------------------------|
| Serviceartikelszeile erstellt und | d im Scheduler geplant   |                        |
| Serviceauftragsart                | *                        | ~                      |

- 9. Wählen Sie über die Dropdown-Liste **Serviceauftragsart** eine Serviceauftragsart für den zu erstellenden Serviceauftrag aus.
- 10. Klicken Sie auf Erstellen, um den Serviceauftrag zu erstellen.

Sie haben eine Notiz in einen Serviceauftrag umgewandelt.

# Serviceauftrag & Arbeitsschein erstellen

In diesem Abschnitt wird beschrieben, wie Sie einen neuen Serviceauftrag mit neuem Arbeitsschein erstellen.

Um einen neuen Serviceauftrag mit neuen Arbeitsschein zu erstellen, gehen Sie wie folgt vor:

- 1. Öffnen Sie das Suchfeld (ALT+Q) und suchen Sie die Seite Service Scheduler.
- 2. Die Seite Service Scheduler wird angezeigt.

 $\leftarrow$ 

| ×                                 | < > Stunden    | Tage  | Wocł | hen l | Monat | e Jah | ır | Mo., 2 | 0.01.25 | 5  | <b>•</b> |    |     |    |    |    |     |
|-----------------------------------|----------------|-------|------|-------|-------|-------|----|--------|---------|----|----------|----|-----|----|----|----|-----|
| Default Filter V                  |                | 07:00 |      | 08    | :00   |       |    | 09     | :00     |    |          | 10 | :00 |    |    | 11 | :00 |
| ✓ Suche                           |                | 30 45 | 00   | 15    | 30    | 45    | 00 | 15     | 30      | 45 | 00       | 15 | 30  | 45 | 00 | 15 | 30  |
|                                   | Conrad Nuber   |       |      |       |       |       |    |        |         |    |          |    |     |    |    |    |     |
| Frame [START]                     | Gebhard Peters |       |      |       |       |       |    |        |         |    |          |    |     |    |    |    |     |
| SVO000022-10000 Hydraulic system  | Ralf Hartmann  |       |      |       |       |       |    |        |         |    |          |    |     |    |    |    |     |
| leaking [FORWARDED]               | Jana Hoffmann  |       |      |       |       |       |    |        |         |    |          |    |     |    |    |    |     |
| SVO000028-10000 Replace Tires     | Stuart Little  |       |      |       |       |       |    |        |         |    |          |    |     |    |    |    |     |
| [START]                           | Hans Trittau   |       |      |       |       |       |    |        |         |    |          |    |     |    |    |    |     |
| SVO000079-10000 Calibrate 3-point | Anna Fischer   |       |      |       |       |       |    |        |         |    |          |    |     |    |    |    |     |

- 3. Klicken Sie mit der rechten Maustaste in die Planungstabelle.
- 4. Ein Kontextmenü wird angezeigt.

| ×                                | < > Stund      | en | Tage  | Wocł | nen | Monate  | e Jah   | r        | Mo., 2 | 0.01.25 | 5  | 4  |  |
|----------------------------------|----------------|----|-------|------|-----|---------|---------|----------|--------|---------|----|----|--|
| Default Filter $\checkmark$      |                | -  | 07:00 |      | 30  | 3:00    |         |          | 09     | 0:00    |    |    |  |
| ✓ Suche                          |                | 3( | 45    | 00   | 15  | 30      | 45      | 00       | 15     | 30      | 45 | 00 |  |
| SVO000025-10000 Welding Crack in | Conrad Nuber   |    |       |      |     |         |         |          |        |         |    |    |  |
| Frame [START]                    | Gebhard Peters |    |       |      |     |         |         |          |        |         |    |    |  |
| SVO000022-10000 Hydraulic system | Ralf Hartmann  |    |       |      | _   | Frstel  | e Notiz | ,        | L      |         |    |    |  |
| leaking [FORWARDED]              | Jana Hoffmann  |    |       |      |     | Erstell | le Arbe | itsschei | in     |         |    |    |  |
| SVO000028-10000 Replace Tires    | Stuart Little  |    |       |      |     | Einfüg  | gen     |          |        |         |    |    |  |
| [START]                          | Hans Trittau   |    |       |      |     |         |         |          |        |         |    |    |  |

- 5. Wählen Sie aus dem Kontextmenü die Option Erstelle Arbeitsschein aus.
- 6. Ein Dialogfenster wird angezeigt.

#### Arbeitsschein Assistent

2 X

Wählen Sie einen Kunden und einen Serviceartikel (optional), für die Sie ein Ereignis planen möchten.

|                                               | Neu | Weiter |
|-----------------------------------------------|-----|--------|
| Serviceartikel                                |     | $\sim$ |
| Debitor · · · · · · · · · · · · · · · · · · · |     | $\sim$ |

7. Wählen Sie aus der Dropdown-Liste Debitor einen Debitoren für den Arbeitsschein aus.

- 8. Um einen neuen Serviceauftrag mit einem Arbeitsschein für einen Serviceartikel zu erstellen, geben Sie den Serviceartikel des entsprechenden Debitors mit Hilfe der Dropdown-Liste **Serviceartikel** an und klicken Sie im Assistenten auf **Neu**.
- 9. Es wird der nächste Schritt im Arbeitsschein Assistenten angezeigt.

| Arbeitsschein Assistent                                                                                                    | 2 ×                                                                                |
|----------------------------------------------------------------------------------------------------|------------------------------------------------------------------------------------|
| Erstellen Sie eine neue Serviceartikelzeile, inder<br>Durch Klicken auf "Erstellen" wird ein neuer Ser<br>Serviceartikelszeile erstellt und im Scheduler ge | m Sie die Serviceauftragsart auswählen.<br>rviceauftrag mit einer neuen<br>eplant. |
| Serviceauftragsart · · · · · · · · · · · · · · · · · · ·                                                                                                    | ~                                                                                  |
|                                                                                                    | Erstellen Zurück                                                                   |

- 10. Wählen Sie eine Serviceauftragsart aus.
- 11. Klicken Sie auf Erstellen.
- 12. Der Serviceauftrag mit Arbeitsschein wird erstellt und automatisch mit einem Zeitraum von 2 Stunden in die Planungstafel eingefügt.

Sie haben einen neuen Serviceauftrag mit Arbeitsschein erstellt. Weitere Informationen dazu, wie Sie den Zeitraum des Serviceauftrags verändern können oder einen Serviceauftrag mehreren Ressourcen zuweisen können, erhalten Sie unter dem Kapitel Serviceauftrag planen.

# Serviceauftrag planen

In diesem Kapitel wird beschrieben, wie Sie Serviceaufträge und die damit verbundenen Arbeitsscheine mit der Planungstafel Ressourcen zuordnen können.

Um Arbeitsscheine besser voneinander zu unterscheiden, können Sie Serviceauftragsarten und Reparaturstatus eine Farbe zuordnen. Weitere Informationen zu dieser Einrichtung erhalten Sie unter den Kapiteln Farben zu Serviceauftragsarten zuweisen und Farben für Reparaturstatus hinterlegen.

Um Serviceaufträge zu planen und Ressourcen mit Arbeitsscheinen zu verplanen, gehen Sie wie folgt vor:

- 1. Öffnen Sie das Suchfeld (ALT+Q) und suchen Sie die Seite Service Scheduler.
- 2. Die Seite Service Scheduler wird angezeigt.

| ×                                | < > Stunden    | Tage  | Woc | hen I | Monate | e Jah | r  | Mo., 2 | 0.01.25 | 5  | <u>ل</u> |    |     |    |    |     |     |    |    |    |     |   |
|----------------------------------|----------------|-------|-----|-------|--------|-------|----|--------|---------|----|----------|----|-----|----|----|-----|-----|----|----|----|-----|---|
| Default Filter $\checkmark$      |                | 07:00 |     | 08    | :00    |       |    | 09     | :00     |    |          | 10 | :00 |    |    | 11: | :00 |    |    | 12 | :00 |   |
| ✓ Suche                          |                | 3( 45 | 00  | 15    | 30     | 45    | 00 | 15     | 30      | 45 | 00       | 15 | 30  | 45 | 00 | 15  | 30  | 45 | 00 | 15 | 30  | 4 |
| SVO000025 10000 Welding Couch in | Conrad Nuber   |       |     |       |        |       |    |        |         |    |          |    |     |    |    |     |     |    |    |    |     |   |
| Frame [START]                    | Gebhard Peters |       |     |       |        |       |    |        |         |    |          |    |     |    |    |     |     |    |    |    |     |   |
| SVO000022-10000 Hydraulic system | Ralf Hartmann  |       |     |       |        |       |    |        |         |    |          |    |     |    |    |     |     |    |    |    |     |   |
| leaking [FORWARDED]              | Jana Hoffmann  |       |     |       |        |       |    |        |         |    |          |    |     |    |    |     |     |    |    |    |     |   |
| SVO000028-10000 Replace Tires    | Stuart Little  |       |     |       |        |       |    |        |         |    |          |    |     |    |    |     |     |    |    |    |     |   |
| [START]                          | Hans Trittau   |       |     |       |        |       |    |        |         |    |          |    |     |    |    |     |     |    |    |    |     |   |

3. Klicken Sie mit der linken Maustaste auf einen Arbeitsschein, halten Sie die Maustaste gedrückt und ziehen Sie den Arbeitsschein in die entsprechende Ressourcenzeile in der Planungstafel.

Sie haben einen Arbeitsschein einer Ressource zugewiesen. Nach der Zuweisung eines Arbeitsscheins zu einer Ressource können Sie die folgenden Funktionen zum Planen verwenden:

- Zeitraum für Arbeitsschein bearbeiten
- Arbeitsschein einer anderen Ressource zuweisen
- Arbeitsschein mehreren Ressourcen zuweisen
- Arbeitsschein aus der Planungstafel entfernen

### Zeitraum für Arbeitsschein bearbeiten

In diesem Abschnitt wird beschrieben, wie Sie den Zeitraum für den Arbeitsschein verändern können.

Um den Zeitraum für einen Arbeitsschein zu verändern, gehen Sie wie folgt vor:

- 1. Öffnen Sie das Suchfeld (ALT+Q) und suchen Sie die Seite Service Scheduler.
- 2. Die Seite Service Scheduler wird angezeigt.
- 3. Bewegen Sie in der Planungstafel den Mauszeiger auf den linken oder rechten Rand des Arbeitsscheins.
- 4. Der Mauszeiger zur horizontalen Größenänderung ( ) wird eingeblendet.
- 5. Klicken Sie mit der linken Mauszeiger und halten Sie die Maustaste gedrückt. Bewegen Sie den Mauszeiger auf den entsprechenden neue Zeit in der Planungstafel und lassen Sie die linke Maustaste los.

Sie haben den Zeitraum für den Arbeitsschein verändert.

#### Arbeitsschein einer anderen Ressource zuweisen

In diesem Abschnitt wird beschrieben, wie Sie einen Arbeitsschein einer anderen Ressource zuweisen können.

Um einen Arbeitsschein einer anderen Ressource zuzuweisen, gehen Sie wie folgt vor:

- 1. Öffnen Sie das Suchfeld (ALT+Q) und suchen Sie die Seite Service Scheduler.
- 2. Die Seite Service Scheduler wird angezeigt.
- 3. Bewegen Sie den Mauszeiger auf den Arbeitsschein in der Planungstafel, den Sie einer anderen Ressource zuweisen möchten.
- 4. Klicken Sie mit der linken Maustaste auf den Arbeitsschein und halten Sie die Maustaste gedrückt.
- 5. Ziehen Sie den Arbeitsschein in eine andere Ressourcenzeile.

Sie haben den Arbeitsschein einer anderen Ressource zugewiesen.

#### Arbeitsschein mehreren Ressourcen zuweisen

In diesem Abschnitt wird beschrieben, wie Sie einen Arbeitsschein mehreren Ressourcen gleichzeitig zuordnen können.

Um einen Arbeitsschein mehreren Ressourcen zuzuordnen, gehen Sie wie folgt vor:

- 1. Öffnen Sie das Suchfeld (ALT+Q) und suchen Sie die Seite Service Scheduler.
- 2. Die Seite Service Scheduler wird angezeigt.
- 3. Klicken Sie in der Planungstafel mit der rechten Maustaste auf den Arbeitsschein, den Sie mehreren Ressourcen zuordnen möchten.
- 4. Es wird ein Kontextmenü angezeigt.

 $\leftarrow$ 

| ×                                | < > Stunden    |    | Tage  | Wocl           | hen M              | Monate             | e Jah   | ır    | Mo., 2 | 0.01.25 | 5    | ţ,      |         |       |      |    |    |     |
|----------------------------------|----------------|----|-------|----------------|--------------------|--------------------|---------|-------|--------|---------|------|---------|---------|-------|------|----|----|-----|
| Default Filter V                 |                | (  | 07:00 |                | 08                 | :00                |         |       | 09     | :00     |      |         | 10      | :00   |      |    | 11 | :00 |
| ✓ Suche                          |                | 30 | 45    | 00             | 15                 | 30                 | 45      | 00    | 15     | 30      | 45   | 00      | 15      | 30    | 45   | 00 | 15 | 3   |
| SVO000022-10000 Hydraulic system | Conrad Nuber   |    |       | SVO00<br>Weldi | 00025-1<br>ng Crac | 10000<br>:k in Fra | ame [ST | [ART] |        | _       | Zuw  | eisuna  | aufhel  | ben   |      |    |    |     |
| leaking [FORWARDED]              | Gebhard Peters |    |       |                |                    |                    |         |       |        |         | In A | rbeitss | chein u | mwanc | leln |    |    |     |
| SVO000028-10000 Replace Tires    | Ralf Hartmann  |    |       |                |                    |                    |         |       |        |         | Кор  | ieren   |         | _     |      |    |    |     |
| [START]                          | Jana Hoffmann  |    |       |                |                    |                    |         |       |        |         |      |         |         |       |      |    |    |     |
|                                  | Chuart Littla  |    |       |                |                    |                    |         |       |        |         |      |         |         |       |      |    |    |     |

- 5. Um den Arbeitsschein mehreren Ressourcen zuzuweisen, müssen Sie den Arbeitsschein kopieren und den entsprechenden Ressourcen zuordnen. Wählen Sie aus dem Kontextmenü die Option **Kopieren** aus.
- 6. Klicken Sie in der Planungstafel mit der rechten Maustaste auf einen unverplanten Zeitraum einer anderen Ressource, um das Kontextmenü zu öffnen.

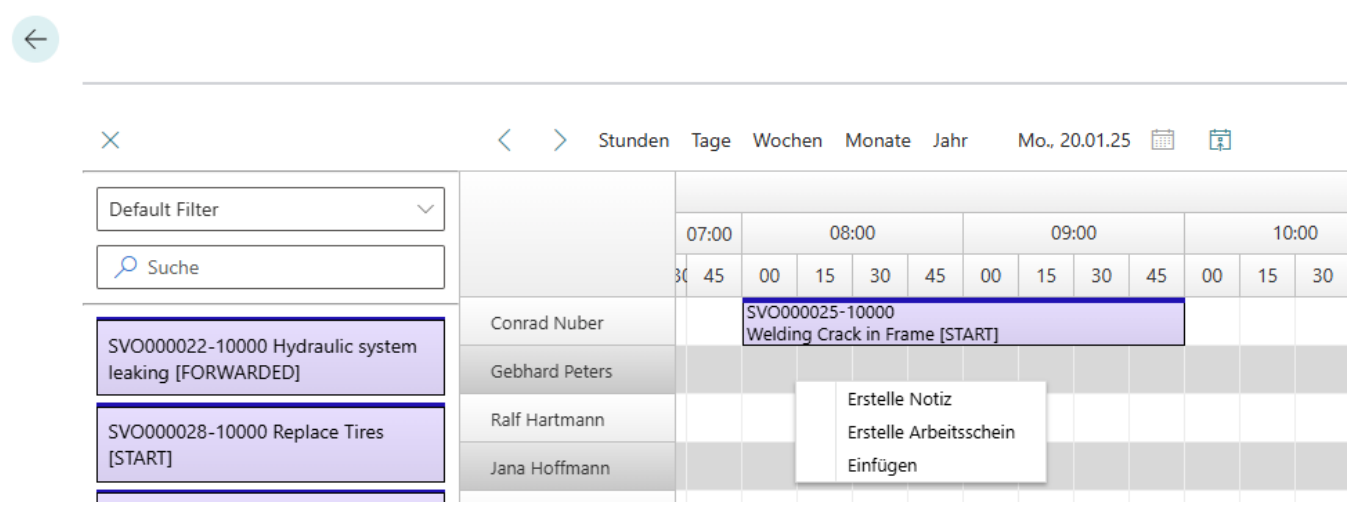

- 7. Wählen Sie aus dem Kontextmenü die Option Einfügen aus.
- 8. Der im Zwischenspeicher kopierte Arbeitsschein wird in die Planungstafel eingefügt.

Auf diese Weise weisen Sie zwei Ressourcen denselben Arbeitsschein zu.

## Arbeitsschein aus der Planungstafel entfernen

In diesem Abschnitt wird beschrieben, wie Sie einen Arbeitsschein aus der Planungstafel entfernen.

Um einen Arbeitsschein aus der Planungstafel zu entfernen, gehen Sie wie folgt vor:

- 1. Öffnen Sie das Suchfeld (ALT+Q) und suchen Sie die Seite Service Scheduler.
- 2. Die Seite Service Scheduler wird angezeigt.
- 3. Klicken Sie in der Planungstafel mit der rechten Maustaste auf den Arbeitsschein, die Sie entfernen möchten.
- 4. Es wird ein Kontextmenü angezeigt.

| ×                             | < > Stund      | en | Tage  | Woc           | hen l             | Monate             | e Jah  | ır    | Mo., 2 | 0.01.25 | 5    | ta<br>t |         |       |      |    |      |
|-------------------------------|----------------|----|-------|---------------|-------------------|--------------------|--------|-------|--------|---------|------|---------|---------|-------|------|----|------|
| Default Filter $\checkmark$   |                |    | 07:00 |               | 08                | :00                |        |       | 09     | :00     |      |         | 10      | ):00  |      |    | 11:( |
| ♀ Suche                       |                | 3  | ( 45  | 00            | 15                | 30                 | 45     | 00    | 15     | 30      | 45   | 00      | 15      | 30    | 45   | 00 | 15   |
|                               | Conrad Nuber   |    |       | SVO0<br>Weldi | 00025-<br>ng Crao | 10000<br>ck in Fra | ame [S | TART] |        |         | 7    |         |         |       |      |    |      |
| leaking [FORWARDED]           | Gebhard Peters |    |       |               |                   |                    |        |       |        |         | In A | rbeitss | chein u | mwanc | deln |    |      |
| SVO000028-10000 Replace Tires | Ralf Hartmann  |    |       |               |                   |                    |        |       |        |         | Кор  | ieren   |         |       |      |    |      |
| [START]                       | Jana Hoffmann  |    |       |               |                   |                    |        |       |        |         |      |         |         |       |      |    |      |
|                               | Churant Little |    |       |               |                   |                    |        |       |        |         |      |         |         |       |      |    |      |

5. Um den ausgewählten Arbeitsschein aus der Planungstafel zu entfernen, wählen Sie aus dem Kontextmenü die Option **Zuweisung aufheben** aus.

Der Arbeitsschein wird aus der Planungstafel entfernt und zurück in die unverplanten Serviceaufträge am linken Bildschirmrand verschoben.